# **Viewing My Paycheck**

**Overview:** 

#### **Understanding My Paycheck Data**

This guide outlines the basic steps to viewing your paycheck and understanding the data. This data includes your gross wages, deductions and taxes (including the deductions and taxes paid for you by FSU), direct deposit information and leave balances, if applicable.

#### Procedure

#### Scenario:

This guide outlines the basic steps to viewing your paycheck and understanding the data. This data includes your gross wages, deductions and taxes (including the deductions and taxes paid for you by FSU), direct deposit information and leave balances, if applicable.

#### Key Information:

myFSU Log-in Credentials

| Step | Action                                                                                              |
|------|----------------------------------------------------------------------------------------------------|
| 2.   | From the myFSU portal, expand the <b>Human Resources</b> link. Click the <b>View Paycheck</b> link. |

|                              |                                         |                         |                 |                       | 73               |                    | Welcon   | ne to FSU!         | P5       |
|------------------------------|-----------------------------------------|-------------------------|-----------------|-----------------------|------------------|--------------------|----------|--------------------|----------|
| ON ON                        | INI Human Resources                     |                         | Home            | Worklist              | Process Monitor  | Report Man         | ager     | Add to Favorites   | Sign out |
| View Pay                     | Menu<br>Check                           |                         |                 |                       |                  | 🔊 New Window       | (?) Help | 📝 Personalize Page | 📰 http   |
| Susie Semi<br>Review your av | nole<br>ailable paychecks below. Select | the check date of the p | aycheck you wor | uld like to review.   |                  |                    |          |                    |          |
| ✓ Select Payc                | heck                                    |                         | Pers            | sonalize   Find   Vie | ew 100   🛺   🛗 🕞 | rst 🗹 1-8 of 212 🕨 | Last     |                    |          |
| Check Date                   | Company                                 | Pay Begin Date          | Pay End Date    | Net Pay               | Paycheck Number  | PDF File           |          |                    |          |
| 2013-05-03                   | Florida State University                | 04/12/2013              | 04/25/2013      | \$1093.84             | 1002440099       |                    |          |                    |          |
| 2013-04-19                   | Florida State University                | 03/29/2013              | 04/11/2013      | \$1131.89             | 1002425840       | 1                  |          |                    |          |
| 2013-04-05                   | Florida State University                | 03/15/2013              | 03/28/2013      | \$1131.91             | 1002411684       | 1                  |          |                    |          |
| 2013-03-22                   | Florida State University                | 03/01/2013              | 03/14/2013      | \$1131.90             | 1002397658       | 1                  |          |                    |          |
| 2013-03-08                   | Florida State University                | 02/15/2013              | 02/28/2013      | \$1131.90             | 1002383450       | 1                  |          |                    |          |
| 2013-02-22                   | Florida State University                | 02/01/2013              | 02/14/2013      | \$1131.90             | 1002369311       | 1                  |          |                    |          |
| <u>2013-02-08</u>            | Florida State University                | 01/18/2013              | 01/31/2013      | \$1131.90             | 1002355367       | 1                  |          |                    |          |
| 2013-01-25                   | Florida State University                | 01/04/2013              | 01/17/2013      | \$1131.89             | 1002341865       | 1                  |          |                    |          |
|                              |                                         |                         |                 |                       |                  |                    |          |                    |          |

| Step | Action                                                                 |
|------|------------------------------------------------------------------------|
| 3.   | You can use the <b>View 100</b> link to view the latest 100 paychecks. |

|                                                 | La I                     |                         |                |                       |                   |                   | Welcom | ne to FSU!       |         |
|-------------------------------------------------|--------------------------|-------------------------|----------------|-----------------------|-------------------|-------------------|--------|------------------|---------|
| - OM                                            | NI Human Resources       |                         | Home           | Worklist              | Process Monitor   | Report Mana       | ger    | Add to Favorites | Sign ou |
| Vorites Main Main Main Main Main Main Main Main | yenu<br>check<br>Iole    | the check date of the n | aveback you wo | Ild like to review    |                   | 园 New Window      | Help   | Personalize Page | i http  |
| Select Paych                                    | ieck                     | are creck date of the p | Per            | sonalize   Find   Vie | w 100   🗖   🐂 Fir | st 🚺 1-8 of 212 🚺 | Last   |                  |         |
| heck Date                                       | Company                  | Pay Begin Date          | Pay End Date   | Net Pay               | Paycheck Number   | PDF File          |        |                  |         |
| 2013-05-03                                      | Florida State University | 04/12/2013              | 04/25/2013     | \$1093.84             | 1002440099        |                   |        |                  |         |
| 2013-04-19                                      | Florida State University | 03/29/2013              | 04/11/2013     | \$1131.89             | 1002425840        | 1                 |        |                  |         |
| 2013-04-05                                      | Florida State University | 03/15/2013              | 03/28/2013     | \$1131.91             | 1002411684        | 1                 |        |                  |         |
| 2013-03-22                                      | Florida State University | 03/01/2013              | 03/14/2013     | \$1131.90             | 1002397658        | 1                 |        |                  |         |
| 2013-03-08                                      | Florida State University | 02/15/2013              | 02/28/2013     | \$1131.90             | 1002383450        | 1                 |        |                  |         |
| 013-02-22                                       | Florida State University | 02/01/2013              | 02/14/2013     | \$1131.90             | 1002369311        | 1                 |        |                  |         |
| 2013-02-08                                      | Florida State University | 01/18/2013              | 01/31/2013     | \$1131.90             | 1002355367        | 1                 |        |                  |         |
| 2013-01-25                                      | Florida State University | 01/04/2013              | 01/17/2013     | \$1131.89             | 1002341865        | 1                 |        |                  |         |

| Step | Action                                                            |
|------|-------------------------------------------------------------------|
| 4.   | To browse through other paychecks, you can click the next button. |

|              | 2                               |                         |                 |                      |                   |                            | Welcom   | ne to FSU!         |        |
|--------------|---------------------------------|-------------------------|-----------------|----------------------|-------------------|----------------------------|----------|--------------------|--------|
|              | INI Human Resources             |                         | Home            | Worklist             | Process Monitor   | Report Man                 | ager     | Add to Favorites   | Sign o |
| orites Main  | Menu                            |                         |                 |                      |                   | <b>F</b>                   | <b>A</b> |                    | -      |
|              |                                 |                         |                 |                      |                   | L <sup>2의</sup> New Window | (?) Help | 🎽 Personalize Page | 📰 h    |
| ew Pay       | check                           |                         |                 |                      |                   |                            |          |                    |        |
| isie Semi    | nole                            |                         |                 |                      |                   |                            |          |                    |        |
| view your av | ailable paychecks below. Select | the check date of the p | aycheck you woi | Id like to review.   |                   |                            |          |                    |        |
| Select Payc  | heck                            |                         | Pers            | onalize   Find   Vie | w 100   🗖   🛄 Fir | st 🗹 1-8 of 212 🕨          | Last     |                    |        |
| eck Date     | Company                         | Pay Begin Date          | Pay End Date    | Net Pay              | Paycheck Number   | PDF File                   |          |                    |        |
| 13-05-03     | Florida State University        | 04/12/2013              | 04/25/2013      | \$1093.84            | 1002440099        |                            |          |                    |        |
| 13-04-19     | Florida State University        | 03/29/2013              | 04/11/2013      | \$1131.89            | 1002425840        | 1                          |          |                    |        |
| 13-04-05     | Florida State University        | 03/15/2013              | 03/28/2013      | \$1131.91            | 1002411684        | 1                          |          |                    |        |
| 13-03-22     | Florida State University        | 03/01/2013              | 03/14/2013      | \$1131.90            | 1002397658        | 1                          |          |                    |        |
| 13-03-08     | Florida State University        | 02/15/2013              | 02/28/2013      | \$1131.90            | 1002383450        | 1                          |          |                    |        |
| 13-02-22     | Florida State University        | 02/01/2013              | 02/14/2013      | \$1131.90            | 1002369311        | $\checkmark$               |          |                    |        |
| 13-02-08     | Florida State University        | 01/18/2013              | 01/31/2013      | \$1131.90            | 1002355367        | 1                          |          |                    |        |
| 13-01-25     | Florida State University        | 01/04/2013              | 01/17/2013      | \$1131.89            | 1002341865        | 3                          |          |                    |        |

| Step | Action                                                                                                    |
|------|----------------------------------------------------------------------------------------------------|
| 5.   | You may also click on the column name headers to sort by that column.                                                                                                    |
|      | <b>NOTE:</b> Paychecks are automatically sorted by most recent check date. To reverse this order to show oldest check dates first, click on the <b>Check Date</b> column name. |

|                       | SIL                             |                         |                 |                             |                 |                       | Welcon | ie to FSU!       |         |
|-----------------------|---------------------------------|-------------------------|-----------------|-----------------------------|-----------------|-----------------------|--------|------------------|---------|
| ON ON                 | INI Human Resources             |                         | Home            | Worklist                    | Process Monitor | Report Man            | ager   | Add to Favorites | Sign ou |
| prites Main           | Menu                            |                         |                 |                             |                 | 2 Now Window          |        | Reconclize Roge  | E bet   |
| Serve Devi            | ah a ak                         |                         |                 |                             |                 | Bro Mew Milligow      | Help   | Personalize Page | ee nu   |
| Iew Pay<br>Jusie Semi | DOLE                            |                         |                 |                             |                 |                       |        |                  |         |
| eview your av         | ailable paychecks below. Select | the check date of the n | avcheck you wou | uld like to review          |                 |                       |        |                  |         |
| Calant Dava           | haal                            |                         |                 |                             |                 | <b>Z</b>              |        |                  |         |
| heck Date             | Company                         | Pay Begin Date          | Pay End Date    | Ionalize End Vie<br>Net Pav | Paycheck Number | St III 1-8 of 212 III | Last   |                  |         |
| 013-05-03             | Florida State University        | 04/12/2013              | 04/25/2013      | \$1093.84                   | 1002440099      |                       |        |                  |         |
| ) <u>13-04-19</u>     | Florida State University        | 03/29/2013              | 04/11/2013      | \$1131.89                   | 1002425840      |                       |        |                  |         |
| 013-04-05             | Florida State University        | 03/15/2013              | 03/28/2013      | \$1131.91                   | 1002411684      | 7                     |        |                  |         |
| 13-03-22              | Florida State University        | 03/01/2013              | 03/14/2013      | \$1131.90                   | 1002397658      | 7                     |        |                  |         |
| 13-03-08              | Florida State University        | 02/15/2013              | 02/28/2013      | \$1131.90                   | 1002383450      | 1                     |        |                  |         |
| 13-02-22              | Florida State University        | 02/01/2013              | 02/14/2013      | \$1131.90                   | 1002369311      | 1                     |        |                  |         |
| )13-02-08             | Florida State University        | 01/18/2013              | 01/31/2013      | \$1131.90                   | 1002355367      | 1                     |        |                  |         |
| )13-01-25             | Florida State University        | 01/04/2013              | 01/17/2013      | \$1131.89                   | 1002341865      | 1                     |        |                  |         |

## **Training Guide** Viewing My Paycheck

| Step | Action                                                                                   |
|------|------------------------------------------------------------------------------------------|
| 6.   | Select the paycheck which you would like to view by clicking the <b>Check Date</b> link. |

| avorites Main                   | Menu                               |                        | Home                 | Worklist              | Process Monitor                 | Report Mana   | ager | Add to Favorites | Sign |
|---------------------------------|------------------------------------|------------------------|----------------------|-----------------------|---------------------------------|---------------|------|------------------|------|
| View Pay<br>Susie Semi          | rcheck<br>inole                    |                        |                      |                       |                                 | 윤 New Window  | Help | Personalize Page | n h  |
| Review your av                  | ailable paychecks below. Select th | ie check date of the p | aycheck you wo       | uld like to review.   |                                 |               | _    |                  |      |
| <ul> <li>Select Payo</li> </ul> | спеск                              | Day Dawin Data         | Per<br>Dev Ford Date | sonalize   Find   Vie | w 100   <sup>wa</sup>   111 Fir | st 1-8 of 212 | Last |                  |      |
| 2013-05-03                      | Elorida State I Iniversity         | 04/12/2013             | 04/25/2013           | \$1093.84             | 1002440000                      | POPPle        |      |                  |      |
| 2013-04-19                      | Florida State University           | 03/29/2013             | 04/11/2013           | \$1131.89             | 1002425840                      | 2             |      |                  |      |
| 2013-04-05                      | Florida State University           | 03/15/2013             | 03/28/2013           | \$1131.91             | 1002411684                      | 7             |      |                  |      |
| 2013-03-22                      | Florida State University           | 03/01/2013             | 03/14/2013           | \$1131.90             | 1002397658                      | 7             |      |                  |      |
| 2013-03-08                      | Florida State University           | 02/15/2013             | 02/28/2013           | \$1131.90             | 1002383450                      | 1             |      |                  |      |
| 2013-02-22                      | Florida State University           | 02/01/2013             | 02/14/2013           | \$1131.90             | 1002369311                      | V             |      |                  |      |
| 2013-02-08                      | Florida State University           | 01/18/2013             | 01/31/2013           | \$1131.90             | 1002355367                      | 1             |      |                  |      |
| 2013-01-25                      | Florida State University           | 01/04/2013             | 01/17/2013           | \$1131.89             | 1002341865                      | 1             |      |                  |      |
|                                 |                                    |                        |                      |                       |                                 |               |      |                  |      |

| Step | Action                                                                                                    |
|------|----------------------------------------------------------------------------------------------------|
| 7.   | <b>NOTE:</b> Pop-up blockers <i>must</i> be disabled to allow your paycheck to appear.                                                                                                    |
|      | If no window appears after clicking this link, go to Tools on your Internet browser<br>menu bar and select "Pop-Up Blocker," then "Turn off Pop-up Blocker" or simply<br>hold down the Ctrl key on your keyboard while clicking this link. |

| STATE                                                                                      | FL<br>Payre<br>TAL                      | ORIDA ST.<br>311 Services, A5600 U<br>LAHASSEE, FL 32: | ATE UNIV<br>Iniversity Center<br>306-2392      | ERSITY                                            | Net Pay:<br>Pay Begin<br>Pay End I<br>Advice D:                | 1 Date:<br>Date:<br>ate:                                     | 1,093.84<br>04/12/2013<br>04/25/2013<br>05/03/2013 |                                            |
|--------------------------------------------------------------------------------------------|-----------------------------------------|--------------------------------------------------------|------------------------------------------------|---------------------------------------------------|----------------------------------------------------------------|--------------------------------------------------------------|----------------------------------------------------|--------------------------------------------|
| Name:                                                                                      | Susie Seminole                          |                                                        | Business U                                     | Init:                                             | FSU01                                                          | 1                                                            |                                                    |                                            |
| Employee ID:                                                                               | 00001234                                |                                                        | Pay Group                                      | <b>;</b> ;                                        | APF-F                                                          | 12 /A&P Regular Ser                                          | vice                                               |                                            |
| Address:                                                                                   | 101 Main Street                         |                                                        | Departme                                       | nt:                                               | 02900                                                          | 0-Controller                                                 |                                                    |                                            |
|                                                                                            | Tallahassee, FL 32306                   |                                                        | Location:                                      |                                                   | UNIVERSITY CENTER                                              |                                                              |                                                    |                                            |
|                                                                                            |                                         |                                                        | Job Title:                                     |                                                   | Accounting Specialist                                          |                                                              |                                                    |                                            |
|                                                                                            |                                         |                                                        | Pay Rate:                                      |                                                   | \$1,460                                                        | .15 Biweekly                                                 |                                                    |                                            |
| Fed Marital Status:                                                                        |                                         | Single                                                 | Fed Addl P                                     | ercent:                                           |                                                                |                                                              |                                                    |                                            |
| Fed Allowance:                                                                             |                                         | 1                                                      | Fed Addl A                                     | mount:                                            |                                                                |                                                              |                                                    |                                            |
| Current<br>YTD                                                                             | Gross Earnings<br>1,460.16<br>13,141.44 | Fed Taxable Gross<br>1,398.44<br>12,669.31             | Total Taxes<br>267.74<br>2,428.53              | Total D                                           | eductions<br>98.58<br>563.87                                   |                                                              |                                                    | Net Pay<br>1,093.84<br>10,149.04           |
|                                                                                            | но                                      | URS AND EARNINGS                                       | 5                                              |                                                   |                                                                |                                                              | TAXES                                              |                                            |
| Description<br>Regult Pay<br>Sci, Leave Pay<br>Vacanou/Ammil Leave Pay<br>Holdsy Leave Pay | Rate<br>18.251916<br>18.251916          | Current<br>Hours<br>72.00<br>8.00                      | Earnings<br>1,314.14<br>0,00<br>146.02<br>0.00 | <u>Hoarri</u><br>595.50<br>8.50<br>52.00<br>64.00 | D <u>Earnings</u><br>10,869.03<br>155.15<br>949.13<br>1,168.13 | Description<br>Fed Withholding<br>Fed MED/ZE<br>Fed OASDI/EE | <u>Current</u><br>157.41<br>20.91<br>89.42         | <u>YTD</u><br>1,429.17<br>189.42<br>809.94 |

| Step | Action                                                                               |
|------|--------------------------------------------------------------------------------------|
| 8.   | The paycheck will open as a PDF file that can either be saved or printed, as needed. |
|      | Next, we will review the different components of your paycheck.                      |

| 2811<br>781                                                                                   | FL<br>Payro<br>TAL                      | ORIDA ST.<br>011 Services, A5600 U<br>LAHASSEE, FL 32 | ATE UNIV<br>University Center<br>306-2392      | 'ERSITY                                         | / Net Pay:<br>Pay Begin<br>Pay End I<br>Advice D:              | Date:<br>Date:<br>Lte:                                       | <b>1,093.84</b><br>04/12/2013<br>04/25/2013<br>05/03/2013 |                                            |
|-----------------------------------------------------------------------------------------------|-----------------------------------------|-------------------------------------------------------|------------------------------------------------|-------------------------------------------------|----------------------------------------------------------------|--------------------------------------------------------------|-----------------------------------------------------------|--------------------------------------------|
| Name:                                                                                         | Susie Seminole                          |                                                       | Business                                       | Unit:                                           | FSU01                                                          |                                                              |                                                           |                                            |
| Employee ID:                                                                                  | 00001234                                |                                                       | Pay Grou                                       | p:                                              | APF-F                                                          | 12 /A&P Regular Ser                                          | vice                                                      |                                            |
| Address:                                                                                      | 101 Main Street                         | 20206                                                 | Department:                                    |                                                 | 029000-Controller                                              |                                                              |                                                           |                                            |
| Talianassee, FL 52500                                                                         |                                         | Location:<br>Job Title:<br>Pay Rate:                  |                                                | Accounting Specialist                           |                                                                |                                                              |                                                           |                                            |
| Fed Marital Status:                                                                           |                                         | Single                                                | Fed Addi                                       | Parcant-                                        | \$1,400                                                        | .15 Diweekly                                                 |                                                           |                                            |
| Fed Allowance:                                                                                |                                         | 1                                                     | Fed Addl /                                     | Amount:                                         |                                                                |                                                              |                                                           |                                            |
| Current<br>YTD                                                                                | Gross Earnings<br>1,460.16<br>13,141.44 | Fed Taxable Gross<br>1,398.44<br>12,669.31            | Total Taxe<br>267.7<br>2,428.5                 | s Total D<br>4<br>3                             | eductions<br>98.58<br>563.87                                   |                                                              |                                                           | Net Pay<br>1,093.84<br>10,149.04           |
|                                                                                               | но                                      | OURS AND EARNING                                      | s                                              |                                                 |                                                                |                                                              | TAXES                                                     |                                            |
| Description<br>Regular Pay<br>Sock Leave Pay<br>Vacation Annual Leave Pay<br>Holday Leave Pay | Rate.<br>18.251916<br>18.251916         | Current<br>Hours<br>72.00<br>8.00                     | Earning:<br>1,314.14<br>0.00<br>146.02<br>0.00 | Y:<br>Hours<br>595.50<br>8.50<br>52.00<br>64.00 | TD <u>Earning</u><br>10,869,03<br>155,15<br>949,13<br>1,168,13 | Description<br>Fed Withholding<br>Fed MED/ZE<br>Fed OASDI/ZE | <u>Current</u><br>157.41<br>20.91<br>89.42                | <u>YTD</u><br>1,429.17<br>189.42<br>809.94 |

### **Training Guide** Viewing My Paycheck

| Step | Action                                                                       |
|------|------------------------------------------------------------------------------|
| 9.   | Net Pay is the Gross amount less taxes and deductions. Net Pay is the amount |
|      | deposited into your bank account.                                            |

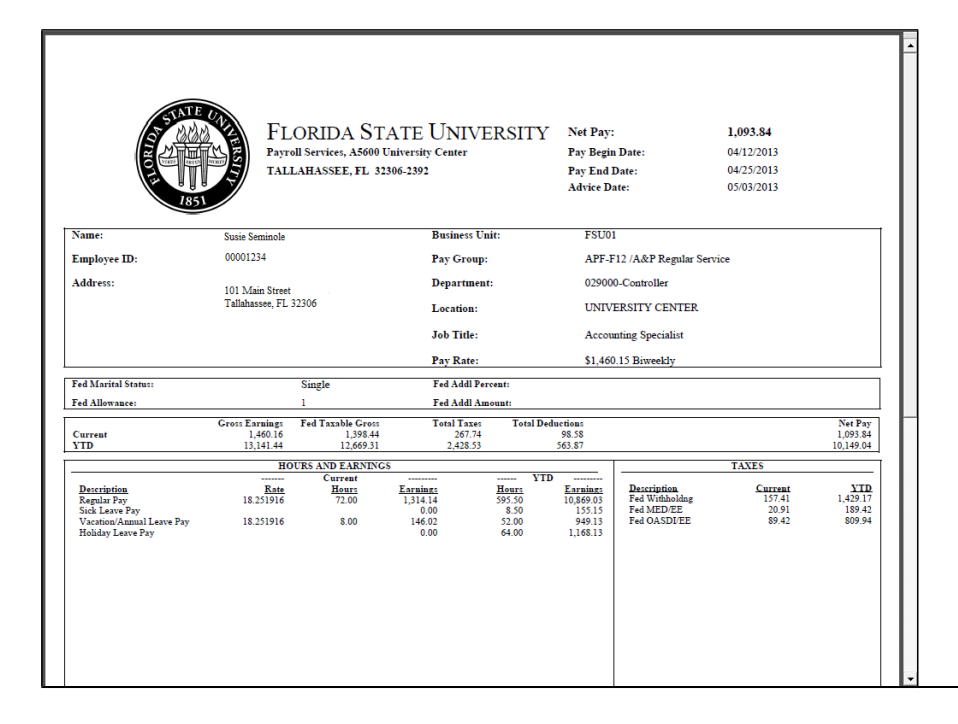

| Step | Action                                                                                |
|------|---------------------------------------------------------------------------------------|
| 10.  | Pay Begin Date is the first day in the bi-weekly pay period. This is always a Friday. |

| To the second second seco | FL<br>Payre<br>TALL                      | ORIDA ST.<br>311 Services, A5600 U<br>LAHASSEE, FL 32: | ATE UNIV<br>University Center<br>306-2392      | /ERSIT                                           | Y Net Pay:<br>Pay Begi<br>Pay End I<br>Advice D             | 1 Date:<br>Date:<br>Ate:                                     | 1,093.84<br>04/12/2013<br>04/25/2013<br>05/03/2013 |                                            |
|----------------------------------------------------------------------------------------------------|------------------------------------------|--------------------------------------------------------|------------------------------------------------|--------------------------------------------------|-------------------------------------------------------------|--------------------------------------------------------------|----------------------------------------------------|--------------------------------------------|
| Name:                                                                                                    | Susie Seminole                           |                                                        | Business                                       | Unit:                                            | FSU0                                                        | L                                                            |                                                    |                                            |
| Employee ID:                                                                                                    | 00001234                                 |                                                        | Pay Grou                                       | ւթ։                                              | APF-F                                                       | 12 /A&P Regular Ser                                          | vice                                               |                                            |
| Address:                                                                                                    |                                          |                                                        | Departm                                        | ent:                                             | 02900                                                       | 0-Controller                                                 |                                                    |                                            |
|                                                                                                    | 101 Main Street<br>Tallahassee, FL 32306 |                                                        |                                                |                                                  | UNIV                                                        | ERSITY CENTER                                                |                                                    |                                            |
|                                                                                                    |                                          |                                                        | Job Title                                      | Job Title:                                       |                                                             | Accounting Specialist                                        |                                                    |                                            |
|                                                                                                    |                                          |                                                        | Pay Rate                                       |                                                  | \$1,460                                                     | .15 Biweekly                                                 |                                                    |                                            |
| Fed Marital Status:                                                                                                    |                                          | Single                                                 | Fed Addl                                       | Percent:                                         |                                                             |                                                              |                                                    |                                            |
| Fed Allowance:                                                                                                    |                                          | 1                                                      | Fed Addl .                                     | Amount:                                          |                                                             |                                                              |                                                    |                                            |
| Current<br>YTD                                                                                                    | Gross Earnings<br>1,460.16<br>13,141.44  | Fed Taxable Gross<br>1,398.44<br>12,669.31             | Total Taxe<br>267.7<br>2,428.5                 | ns Total I<br>4<br>3                             | Deductions<br>98.58<br>563.87                               |                                                              |                                                    | Net Pay<br>1,093.84<br>10,149.04           |
|                                                                                                    | HO                                       | URS AND EARNINGS                                       | 5                                              |                                                  |                                                             |                                                              | TAXES                                              |                                            |
| Description<br>Resplit Poy<br>Sick Leave Pay<br>Vacation/Annual Leave Pay<br>Holiday Leave Pay                                                                                                    | Rate<br>18.251916<br>18.251916           | Current<br><u>Hours</u><br>72.00<br>8.00               | Earnings<br>1,314.14<br>0.00<br>146.02<br>0.00 | <u>Hours</u><br>595.50<br>8.50<br>52.00<br>64.00 | 10<br>Earning:<br>10,869,03<br>155,15<br>949,13<br>1,168,13 | Description<br>Fed Withholding<br>Fed MED/EE<br>Fed OASDI/EE | <u>Current</u><br>157.41<br>20.91<br>89.42         | <u>VTD</u><br>1,429.17<br>189.42<br>809.94 |

| Step | Action                                                                     |
|------|----------------------------------------------------------------------------|
| 11.  | Pay End Date is the last day in the bi-weekly pay period. This is always a |
|      | Thursday. There are a total of fourteen days in each pay period.           |

| AST AST                                                                                               | FL<br>Payre<br>TAL                      | ORIDA ST.<br>011 Services, A5600 U<br>LAHASSEE, FL 32: | ATE UNIVI<br>Iniversity Center<br>806-2392     | ERSITY                                           | ∑ Net Pay:<br>Pay Begin<br>Pay End I<br>Advice D:                 | Date:<br>Date:<br>tte:                                       | <b>1,093.84</b><br>04/12/2013<br>04/25/2013<br>05/03/2013 |                                            |
|----------------------------------------------------------------------------------------------------|-----------------------------------------|--------------------------------------------------------|------------------------------------------------|--------------------------------------------------|-------------------------------------------------------------------|--------------------------------------------------------------|-----------------------------------------------------------|--------------------------------------------|
| Name:                                                                                                 | Susie Seminole                          |                                                        | Business U                                     | nit:                                             | FSU01                                                             |                                                              |                                                           |                                            |
| Employee ID:                                                                                          | 00001234                                |                                                        | Pay Group                                      |                                                  | APF-F                                                             | 12 /A&P Regular Ser                                          | vice                                                      |                                            |
| Address:                                                                                              | 101 X fairs Street                      |                                                        | Departmen                                      | it:                                              | 02900                                                             | )-Controller                                                 |                                                           |                                            |
|                                                                                                    | Tallahassee, FL 32306                   |                                                        | Location:<br>Job Title:                        |                                                  | UNIVERSITY CENTER<br>Accounting Specialist                        |                                                              |                                                           |                                            |
|                                                                                                    |                                         |                                                        |                                                |                                                  |                                                                   |                                                              |                                                           |                                            |
|                                                                                                    |                                         |                                                        | Pay Rate:                                      |                                                  | \$1,460                                                           | .15 Biweekly                                                 |                                                           |                                            |
| Fed Marital Status:                                                                                   |                                         | Single                                                 | Fed Addl Pe                                    | rcent:                                           |                                                                   |                                                              |                                                           |                                            |
| Fed Allowance:                                                                                        |                                         | 1                                                      | Fed Addl Aı                                    | nount:                                           |                                                                   |                                                              |                                                           |                                            |
| Current<br>YTD                                                                                        | Gross Earnings<br>1,460.16<br>13,141.44 | Fed Taxable Gross<br>1,398.44<br>12,669.31             | Total Taxes<br>267.74<br>2,428.53              | Total D                                          | 98.58<br>563.87                                                   |                                                              |                                                           | Net Pay<br>1,093.84<br>10,149.04           |
|                                                                                                    | но                                      | OURS AND EARNINGS                                      | 5                                              |                                                  |                                                                   |                                                              | TAXES                                                     |                                            |
| Description<br>Regular Pay<br>Yushion Argan Leave Pay<br>Yushion Argan Leave Pay<br>Holiday Leave Pay | Rate<br>18.251916<br>18.251916          | Current<br><u>Hours</u><br>72.00<br>8.00               | Earning:<br>1,314.14<br>0.00<br>146.02<br>0.00 | <u>Hours</u><br>595.50<br>8.50<br>52.00<br>64.00 | TD<br><u>Earning</u><br>10,869.03<br>155.15<br>949.13<br>1,168.13 | Description<br>Fed Withholding<br>Fed MED/RE<br>Fed OASDI/EE | <u>Current</u><br>157.41<br>20.91<br>89.42                | <u>YTD</u><br>1,429.17<br>189.42<br>809.94 |

| Step | Action                                                                  |
|------|-------------------------------------------------------------------------|
| 12.  | Advice Date is the date which the funds will post to your bank account. |

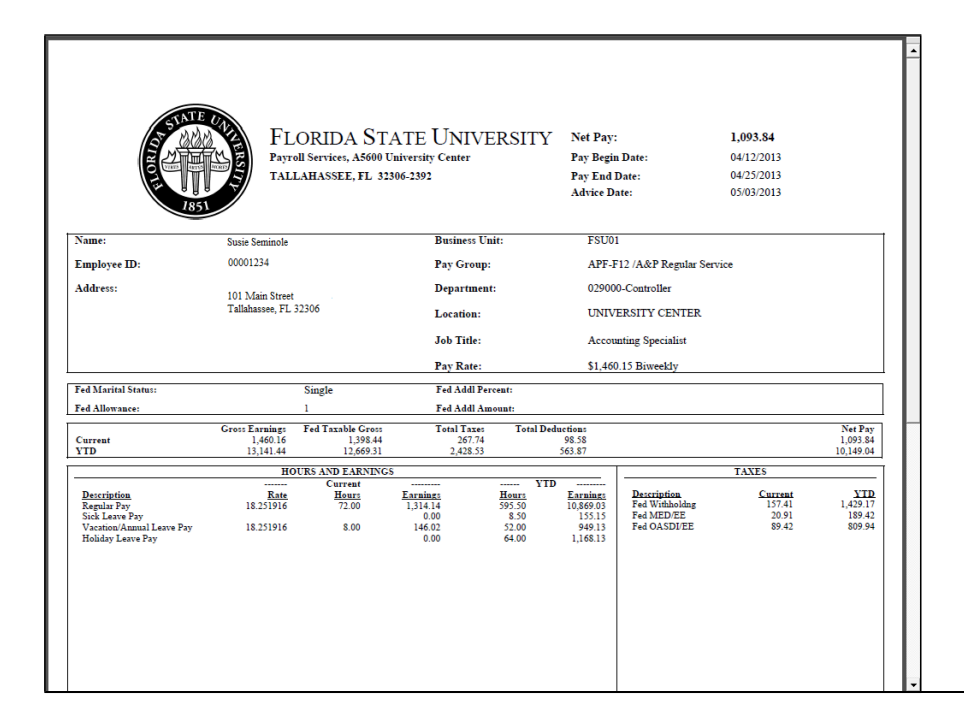

| Step | Action                                                                                                    |
|------|----------------------------------------------------------------------------------------------------|
| 13.  | <ul> <li>Fed Marital Status, Fed Allowance, Fed Addl Percent and Fed Addl Amount are based on your W-4 allowance selection. They determine the amount of federal withholding from biweekly wages.</li> <li>If you need to revise your W-4 tax status, see 'Editing W-4 Tax Information' training guide for more details.</li> </ul> |

| AND AND AND AND AND AND AND AND AND AND                                                       | FLORIDA ST.<br>Payroll Services, A5600 U<br>TALLAHASSEE, FL 32               | ATE UNIVERSITY<br>Juiversity Center<br>3066-2392                                                                                                    | Net Pay:<br>Pay Begin Date:<br>Pay End Date:<br>Advice Date:                                                                                                    | 1,093.84<br>04/12/2013<br>04/25/2013<br>05/03/2013 |                                            |
|-----------------------------------------------------------------------------------------------|------------------------------------------------------------------------------|----------------------------------------------------------------------------------------------------|----------------------------------------------------------------------------------------------------|----------------------------------------------------|--------------------------------------------|
| Name:                                                                                         | Susie Seminole                                                               | Business Unit:                                                                                                    | FSU01                                                                                                    |                                                    |                                            |
| Employee ID:                                                                                  | 00001234                                                                     | Pay Group:                                                                                                    | APF-F12 /A&P Regular Se                                                                                                    | rvice                                              |                                            |
| Address:                                                                                      | 101 Main Street                                                              | Department:                                                                                                    | 029000-Controller                                                                                                    |                                                    |                                            |
|                                                                                               | Tallahassee, FL 32306                                                        | Location:                                                                                                    | UNIVERSITY CENTER                                                                                                    |                                                    |                                            |
|                                                                                               |                                                                              | Job Title:                                                                                                    | Accounting Specialist                                                                                                    |                                                    |                                            |
|                                                                                               |                                                                              | Pay Rate:                                                                                                    | \$1,460.15 Biweekly                                                                                                    |                                                    |                                            |
| Fed Marital Status:                                                                           | Single                                                                       | Fed Addl Percent:                                                                                                    |                                                                                                    |                                                    |                                            |
| Fed Allowance:                                                                                | 1                                                                            | Fed Addl Amount:                                                                                                    |                                                                                                    |                                                    |                                            |
| Current<br>YTD                                                                                | Gross Earnings Fed Taxable Gross<br>1,460.16 1,398.44<br>13,141.44 12,669.31 | Total Taxes Total Ded<br>267.74<br>2,428.53                                                                                                    | uctions<br>98.58<br>563.87                                                                                                    |                                                    | Net Pay<br>1,093.84<br>10,149.04           |
|                                                                                               | HOURS AND EARNINGS                                                           | \$                                                                                                    |                                                                                                    | TAXES                                              | 1                                          |
| Description<br>Regular Pay<br>Sick Larve Pay<br>Vacation/Ammol Leave Pay<br>Holiday Leave Pay | Curreat<br><u>East</u><br>16.251916<br>18.251916<br>8.00                     | Translag         Translag         Translag           1,3,14,1         59550         100           1,00         8,50         100           1,00         8,50         100           1,00         6,00         64,00 | Enname         Dascription           10.566 01         Fed Withholdar           949 13         Fed MED/EE           949 13         Fed OASD/TE           1,168 13         Fed OASD/TE | <u>Current</u><br>157.41<br>20.91<br>89.42         | <u>VTD</u><br>1,429.17<br>189.42<br>809.94 |

| Step | Action                                                     |
|------|------------------------------------------------------------|
| 14.  | Gross Earnings is the amount earned before any deductions. |

| AND AND AND AND AND AND AND AND AND AND                                       | FL<br>Payre<br>TAL                       | ORIDA ST.<br>501 Services, A5600 U<br>LAHASSEE, FL 32 | ATE UNIVI<br>iniversity Center<br>306-2392     | ERSIT                                            | Y Net Pay:<br>Pay Begin<br>Pay End I<br>Advice D            | i Date:<br>Date:<br>Ate:                                     | <b>1,093.84</b><br>04/12/2013<br>04/25/2013<br>05/03/2013 |                                            |
|-------------------------------------------------------------------------------|------------------------------------------|-------------------------------------------------------|------------------------------------------------|--------------------------------------------------|-------------------------------------------------------------|--------------------------------------------------------------|-----------------------------------------------------------|--------------------------------------------|
| Name:                                                                         | Susie Seminole                           |                                                       | Business U                                     | nit:                                             | FSU0                                                        | L                                                            |                                                           |                                            |
| Employee ID:                                                                  | 00001234                                 |                                                       | Pay Group                                      |                                                  | APF-F                                                       | 12 /A&P Regular Ser                                          | vice                                                      |                                            |
| Address:                                                                      |                                          |                                                       | Departmen                                      | t:                                               | 02900                                                       | 0-Controller                                                 |                                                           |                                            |
|                                                                               | 101 Main Street<br>Tallahassee, FL 32306 |                                                       | allahassee, FL 32306 Location:                 |                                                  | UNIVERSITY CENTER                                           |                                                              |                                                           |                                            |
|                                                                               |                                          |                                                       | Job Title:                                     |                                                  | Accounting Specialist                                       |                                                              |                                                           |                                            |
|                                                                               |                                          |                                                       | Pay Rate:                                      |                                                  | \$1,460                                                     | .15 Biweekly                                                 |                                                           |                                            |
| Fed Marital Status:                                                           |                                          | Single                                                | Fed Addl Pe                                    | rcent:                                           |                                                             |                                                              |                                                           |                                            |
| Fed Allowance:                                                                |                                          | 1                                                     | Fed Addl Ar                                    | nount:                                           |                                                             |                                                              |                                                           |                                            |
| Current<br>YTD                                                                | Gross Earnings<br>1,460.16<br>13,141.44  | Fed Taxable Gross<br>1,398.44<br>12,669.31            | Total Taxes<br>267.74<br>2,428.53              | Total I                                          | Deductions<br>98.58<br>563.87                               |                                                              |                                                           | Net Pay<br>1,093.84<br>10,149.04           |
|                                                                               | но                                       | URS AND EARNING                                       | 5                                              |                                                  |                                                             |                                                              | TAXES                                                     |                                            |
| Description<br>Regular Papy<br>Versition/Ammal Leave Pay<br>Holiday Leave Pay | Rate<br>18.251916<br>18.251916           | Current<br>Hours<br>72.00<br>8.00                     | Earnings<br>1,314.14<br>0.00<br>146.02<br>0.00 | <u>Hours</u><br>595.50<br>8.50<br>52.00<br>64.00 | TD<br>Enrmings<br>10,869.03<br>155.15<br>949.13<br>1,168.13 | Description<br>Fed Withholding<br>Fed MED/EE<br>Fed OASDI/EE | <u>Current</u><br>157.41<br>20.91<br>89.42                | <u>¥TD</u><br>1,429.17<br>189.42<br>809.94 |

| Step | Action                                                                                                  |
|------|----------------------------------------------------------------------------------------------------|
| 15.  | <b>Fed Taxable Gross</b> is the total wages reported to the Internal Revenue Service (IRS) to be taxed. |

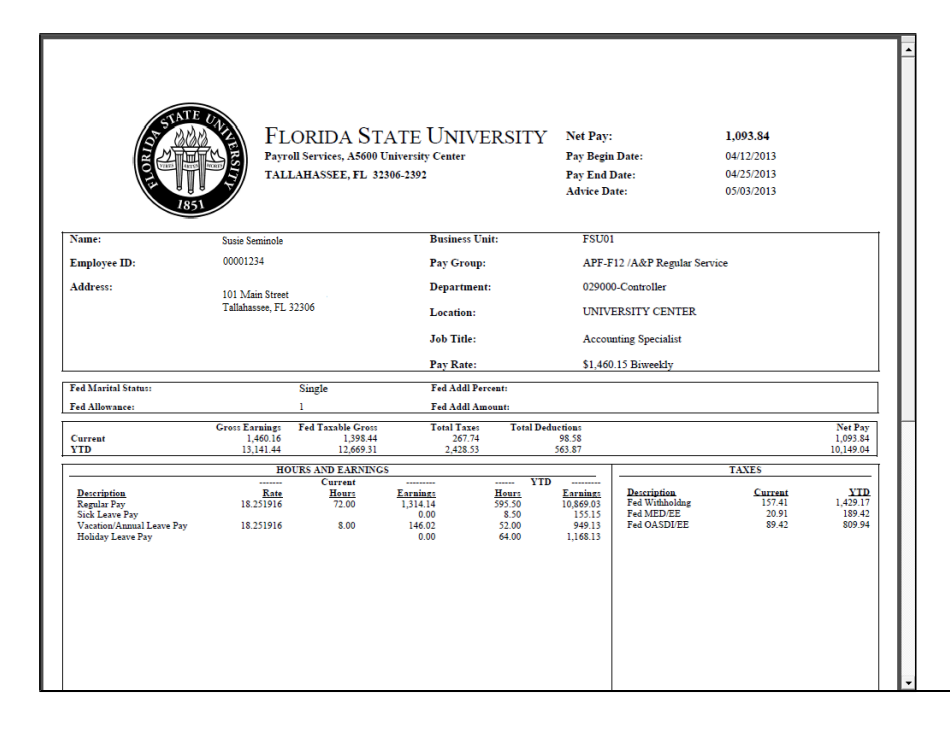

| Step | Action                                                                                                    |
|------|----------------------------------------------------------------------------------------------------|
| 16.  | <b>Total Taxes</b> contain all payroll taxes added together including Federal Income,<br>Medicare and Social Security Taxes |

| SALTE<br>TO AND AND AND AND AND AND AND AND AND AND                          | FL<br>Payro<br>TALI                     | ORIDA STA<br>011 Services, A5600 U<br>LAHASSEE, FL 323 | ATE UNIV<br>iniversity Center<br>306-2392      | ERSIT                                            | Y Net Pay:<br>Pay Begin<br>Pay End I<br>Advice D               | a Date:<br>Date:<br>Ate:                                     | <b>1,093.84</b><br>04/12/2013<br>04/25/2013<br>05/03/2013 |                                            |  |
|------------------------------------------------------------------------------|-----------------------------------------|--------------------------------------------------------|------------------------------------------------|--------------------------------------------------|----------------------------------------------------------------|--------------------------------------------------------------|-----------------------------------------------------------|--------------------------------------------|--|
| Name:                                                                        | Susie Seminole                          |                                                        | Business                                       | Jnit:                                            | FSU0                                                           | 1                                                            |                                                           |                                            |  |
| Employee ID:                                                                 | 00001234                                |                                                        | Pay Grou                                       | p:                                               | APF-F                                                          | 12 /A&P Regular Ser                                          | vice                                                      |                                            |  |
| Address:                                                                     | 101 Main Street                         |                                                        | Departme                                       | nt:                                              | 02900                                                          | 0-Controller                                                 |                                                           |                                            |  |
|                                                                              | Tallahassee, FL                         | 32306                                                  | Location:                                      |                                                  | UNIV                                                           | ERSITY CENTER                                                |                                                           |                                            |  |
|                                                                              |                                         |                                                        | Job Title:                                     |                                                  | Accou                                                          | nting Specialist                                             |                                                           |                                            |  |
|                                                                              |                                         |                                                        | Pay Rate:                                      |                                                  | \$1,460                                                        | ).15 Biweekly                                                |                                                           |                                            |  |
| Fed Marital Status:                                                          |                                         | Single                                                 | Fed Addl F                                     | ercent:                                          |                                                                |                                                              |                                                           |                                            |  |
| Fed Allowance:                                                               |                                         | 1                                                      | Fed Addl A                                     | mount:                                           |                                                                |                                                              |                                                           |                                            |  |
| Current<br>YTD                                                               | Gross Earnings<br>1,460.16<br>13,141.44 | Fed Taxable Gross<br>1,398.44<br>12,669.31             | Total Taxe<br>267.74<br>2,428.53               | : Total ]                                        | Deductions<br>98.58<br>563.87                                  |                                                              |                                                           | Net Pay<br>1,093.84<br>10,149.04           |  |
|                                                                              | HO                                      | URS AND EARNINGS                                       | 5                                              |                                                  |                                                                |                                                              | TAXES                                                     |                                            |  |
| Description<br>Regular Pay<br>Vacation/Annual Leave Pay<br>Holiday Leave Pay | Rate<br>18.251916<br>18.251916          | Current<br><u>Hours</u><br>72.00<br>8.00               | Earnings<br>1,314.14<br>0.00<br>145.02<br>0.00 | <u>Hours</u><br>595.50<br>8.50<br>52.00<br>64.00 | TD <u>Earning</u><br>10,869.03<br>155.15<br>949.13<br>1,168.13 | Description<br>Fed Withholding<br>Fed MED/ZE<br>Fed OASDI/ZE | <u>Current</u><br>157.41<br>20.91<br>89.42                | <u>YID</u><br>1,429.17<br>189.42<br>809.94 |  |

| Step | Action                                                                                                    |
|------|----------------------------------------------------------------------------------------------------|
| 17.  | <b>Total Deductions</b> include all your voluntary and involuntary deductions. (insurance, child support, retirement plan). |

|                                                                                                | FL<br>Payr<br>TAL                       | ORIDA ST.<br>oll Services, A5600 U<br>LAHASSEE, FL 32: | ATE UNIVI<br>iniversity Center<br>306-2392    | ERSITY                                    | [ Net Pay:<br>Pay Begin<br>Pay End I<br>Advice Di           | ı Date:<br>Date:<br>1te:                                    | <b>1,093.84</b><br>04/12/2013<br>04/25/2013<br>05/03/2013 |                                            |
|------------------------------------------------------------------------------------------------|-----------------------------------------|--------------------------------------------------------|-----------------------------------------------|-------------------------------------------|-------------------------------------------------------------|-------------------------------------------------------------|-----------------------------------------------------------|--------------------------------------------|
| Name:                                                                                          | Susie Seminole                          |                                                        | Business U                                    | nit:                                      | FSU01                                                       | 1                                                           |                                                           |                                            |
| Employee ID:                                                                                   | 00001234                                |                                                        | Pay Group                                     |                                           | APF-F                                                       | 12 /A&P Regular Ser                                         | vice                                                      |                                            |
| Address:                                                                                       |                                         |                                                        | Departmen                                     | t:                                        | 02900                                                       | 0-Controller                                                |                                                           |                                            |
|                                                                                                | 101 Main Street<br>Tallahassee, FL      | 32306                                                  | Location:                                     |                                           | UNIV                                                        | ERSITY CENTER                                               |                                                           |                                            |
|                                                                                                |                                         |                                                        | Job Title:                                    |                                           | Accou                                                       | nting Specialist                                            |                                                           |                                            |
|                                                                                                |                                         |                                                        | Pay Rate:                                     |                                           | \$1,460                                                     | .15 Biweekly                                                |                                                           |                                            |
| Fed Marital Status:                                                                            |                                         | Single                                                 | Fed Addl Pe                                   | rcent:                                    |                                                             |                                                             |                                                           |                                            |
| Fed Allowance:                                                                                 |                                         | 1                                                      | Fed Addl Ar                                   | nount:                                    |                                                             |                                                             |                                                           |                                            |
| Current<br>YTD                                                                                 | Gross Earnings<br>1,460.16<br>13,141.44 | Fed Taxable Gross<br>1,398.44<br>12,669.31             | Total Taxes<br>267.74<br>2,428.53             | Total I                                   | eductions<br>98.58<br>563.87                                |                                                             |                                                           | Net Pay<br>1,093.84<br>10,149.04           |
|                                                                                                | но                                      | OURS AND EARNINGS                                      | 5                                             |                                           |                                                             |                                                             | TAXES                                                     |                                            |
| Description<br>Regular Pay<br>Soci, Leave Pay<br>Socioto Annual Leave Pay<br>Holiday Leave Pay | Rate<br>18.251916<br>18.251916          | Current<br><u>Hours</u><br>72.00<br>8.00               | Earning<br>1,314.14<br>0.00<br>146.02<br>0.00 | Houri<br>595.50<br>8.50<br>52.00<br>64.00 | 10<br>Earnings<br>10,869,03<br>155,15<br>949,13<br>1,168,13 | Description<br>Fed Withholdng<br>Fed MED/EE<br>Fed OASDI/EE | <u>Current</u><br>157.41<br>20.91<br>89.42                | <u>XTD</u><br>1,429.17<br>189.42<br>809.94 |

| Step | Action                                                                             |
|------|------------------------------------------------------------------------------------|
| 18.  | Net Pay is the amount remaining after taxes and deductions (i.e. 'take home pay'). |

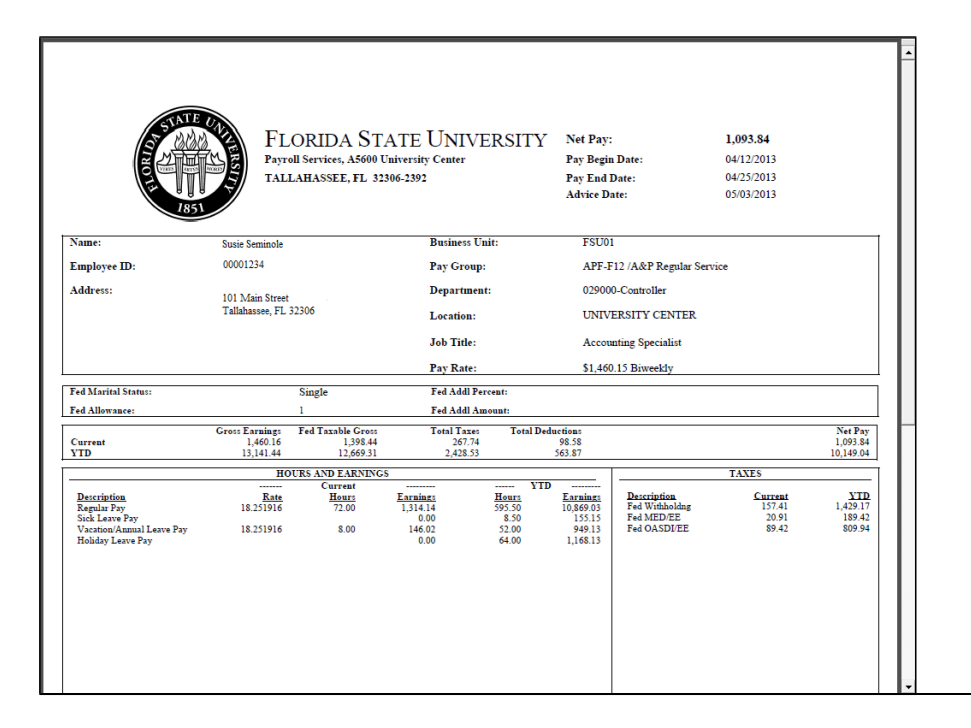

| Step | Action                                                                                      |
|------|---------------------------------------------------------------------------------------------|
| 19.  | <b>YTD</b> (Year To Date) includes all monies paid or deducted from January 1st to present. |

| AST AST                                                                    | FLORIDA ST<br>Payroll Service, A5600<br>TALLAHASSEE, FL 32                                                         | ATE UNIVERSITY<br>University Center<br>2366-2392                                                                                                    | Ý Net Pay:<br>Pay Begin Date:<br>Pay End Date:<br>Advice Date:                            | <b>1,093.84</b><br>04/12/2013<br>04/25/2013<br>05/03/2013 |                                            |
|----------------------------------------------------------------------------|----------------------------------------------------------------------------------------------------|----------------------------------------------------------------------------------------------------|-------------------------------------------------------------------------------------------|-----------------------------------------------------------|--------------------------------------------|
| Name:                                                                      | Susie Seminole                                                                                                    | Business Unit:                                                                                                    | FSU01                                                                                     |                                                           |                                            |
| Employee ID:                                                               | 00001234                                                                                                    | Pay Group:                                                                                                    | APF-F12 /A&P Regular Se                                                                   | ervice                                                    |                                            |
| Address:                                                                   | 101 Main Shareh                                                                                                    | Department:                                                                                                    | 029000-Controller                                                                         |                                                           |                                            |
|                                                                            | Tallahassee, FL 32306                                                                                              | Location:                                                                                                    | UNIVERSITY CENTER                                                                         |                                                           |                                            |
|                                                                            |                                                                                                    | Job Title:                                                                                                    | Accounting Specialist                                                                     |                                                           |                                            |
|                                                                            |                                                                                                    | Pay Rate:                                                                                                    | \$1,460.15 Biweekly                                                                       |                                                           |                                            |
| Fed Marital Status:                                                        | Single                                                                                                    | Fed Addl Percent:                                                                                                    |                                                                                           |                                                           |                                            |
| Fed Allowance:                                                             | 1                                                                                                    | Fed Addl Amount:                                                                                                    |                                                                                           |                                                           |                                            |
| Current<br>YTD                                                             | Gross Earnings         Fed Taxable Gross           1,460.16         1,398.44           13,141.44         12,669.31 | Total Taxes Total I<br>267.74<br>2,428.53                                                                                                    | Deductions<br>98.58<br>563.87                                                             |                                                           | Net Pay<br>1,093.84<br>10,149.04           |
|                                                                            | HOURS AND EARNING                                                                                                  | \$                                                                                                    |                                                                                           | TAXES                                                     |                                            |
| Description<br>Negatar Pay<br>Yuantoo Ammal Leave Pay<br>Holiday Leave Pay | East         Current           18.251916         72.60           18.251916         8.00                            | Excitant         Herry         Y           1.314.14         595.50         595.50           1.40.0         8.50         146.02         52.00           0.00         64.00         64.00         64.00 | 10 Examinat<br>10.58003<br>15.515 Fed Withholder<br>Fed WED/EE<br>Fed OASDITE<br>1.168.13 | <u>Current</u><br>15741<br>2091<br>8942                   | <u>XTD</u><br>1,429.17<br>189.42<br>809.94 |

| Step | Action                                                                                                    |
|------|----------------------------------------------------------------------------------------------------|
| 20.  | <b>Hours and Earnings</b> breaks down the type of pay: regular pay, leave, other pay.<br>Specifies hourly rate of pay for corresponding hours. |

| AND AND AND AND AND AND AND AND AND AND                                                         | FL<br>Payr<br>TAL                       | ORIDA ST.<br>011 Services, A5600 U<br>LAHASSEE, FL 323 | ATE UNIVI<br>iniversity Center<br>106-2392    | ERSIT                                     | Y Net Pay:<br>Pay Begin<br>Pay End I<br>Advice Dr              | Date:<br>Date:<br>Lte:                                      | <b>1,093.84</b><br>04/12/2013<br>04/25/2013<br>05/03/2013 |                                            |
|-------------------------------------------------------------------------------------------------|-----------------------------------------|--------------------------------------------------------|-----------------------------------------------|-------------------------------------------|----------------------------------------------------------------|-------------------------------------------------------------|-----------------------------------------------------------|--------------------------------------------|
| Name:                                                                                           | Susie Seminole                          |                                                        | Business U                                    | nit:                                      | FSU01                                                          |                                                             |                                                           |                                            |
| Employee ID:                                                                                    | 00001234                                |                                                        | Pay Group                                     |                                           | APF-F                                                          | 12 /A&P Regular Ser                                         | vice                                                      |                                            |
| Address:                                                                                        |                                         |                                                        | Departmen                                     | t:                                        | 02900                                                          | -Controller                                                 |                                                           |                                            |
|                                                                                                 | 101 Main Street<br>Tallahassee, FL      | 32306                                                  | Location:                                     |                                           | UNIVI                                                          | ERSITY CENTER                                               |                                                           |                                            |
|                                                                                                 |                                         |                                                        | Job Title:                                    |                                           | Accou                                                          | nting Specialist                                            |                                                           |                                            |
|                                                                                                 |                                         |                                                        | Pay Rate:                                     |                                           | \$1,460                                                        | .15 Biweekly                                                |                                                           |                                            |
| Fed Marital Status:                                                                             |                                         | Single                                                 | Fed Addl Pe                                   | rcent:                                    |                                                                |                                                             |                                                           |                                            |
| Fed Allowance:                                                                                  |                                         | 1                                                      | Fed Addl Ar                                   | nount:                                    |                                                                |                                                             |                                                           |                                            |
| Current<br>YTD                                                                                  | Gross Earnings<br>1,460.16<br>13,141.44 | Fed Taxable Gross<br>1,398.44<br>12,669.31             | Total Taxes<br>267.74<br>2,428.53             | Total                                     | Deductions<br>98.58<br>563.87                                  |                                                             |                                                           | Net Pay<br>1,093.84<br>10,149.04           |
|                                                                                                 | но                                      | OURS AND EARNINGS                                      |                                               |                                           |                                                                |                                                             | TAXES                                                     |                                            |
| Description<br>Regular Pro<br>Soci, Lerow Pro<br>Vacation Annual Lerow Proy<br>Holday Lerow Pay | Rate<br>18.251916<br>18.251916          | Current<br><u>Hours</u><br>72.00<br>8.00               | Earning<br>1,314.14<br>0.00<br>146.02<br>0.00 | Hours<br>595.50<br>8.50<br>52.00<br>64.00 | TD <u>Earning</u><br>10,869,03<br>155,15<br>949,13<br>1,168,13 | Description<br>Fed Withholdng<br>Fed MED/EE<br>Fed OASDI/EE | <u>Current</u><br>157.41<br>20.91<br>89.42                | <u>XTD</u><br>1,429.17<br>189.42<br>809.94 |

| Step | Action                                                                                                    |
|------|----------------------------------------------------------------------------------------------------|
| 21.  | Taxes breaks down the type and amount of each tax deducted.                                                                                                    |
|      | Employee before-tax benefits can affect the amount of taxes withheld from your paycheck.                                                                                                    |
|      | - Federal Income taxes are calculated on wages less all before tax deductions.                                                                                                    |
|      | - Social Security and Medicare taxes are calculated on wages less before tax<br>retirement-plan deductions ONLY (403B plans such as Optional Retirement Plan,<br>State of Florida FRS pension and/or investment plan and 457(b) plans like State of<br>Florida Deferred Compensation). |

|                                                                                                | FL<br>Payr<br>TAL                       | ORIDA ST.<br>oll Services, A5600 U<br>LAHASSEE, FL 32 | ATE UNIVI<br>Jniversity Center<br>306-2392     | ERSITY                                               | Net Pay:<br>Pay Begin<br>Pay End I<br>Advice D:       | a Date:<br>Date:<br>ate:                                     | <b>1,093.84</b><br>04/12/2013<br>04/25/2013<br>05/03/2013 |                                            |
|------------------------------------------------------------------------------------------------|-----------------------------------------|-------------------------------------------------------|------------------------------------------------|------------------------------------------------------|-------------------------------------------------------|--------------------------------------------------------------|-----------------------------------------------------------|--------------------------------------------|
| Name:                                                                                          | Susie Seminole                          |                                                       | Business U                                     | nit:                                                 | FSU0                                                  | 1                                                            |                                                           |                                            |
| Employee ID:                                                                                   | 00001234                                |                                                       | Pay Group                                      |                                                      | APF-F                                                 | 12 /A&P Regular Ser                                          | vice                                                      |                                            |
| Address:                                                                                       | 101 Main Shore                          |                                                       | Departmen                                      | it:                                                  | 02900                                                 | 0-Controller                                                 |                                                           |                                            |
|                                                                                                | Tallahassee, FL                         | Tallahassee, FL 32306                                 |                                                | Location:                                            |                                                       | UNIVERSITY CENTER                                            |                                                           |                                            |
|                                                                                                |                                         |                                                       |                                                | Job Title:                                           |                                                       | Accounting Specialist                                        |                                                           |                                            |
|                                                                                                |                                         |                                                       | Pay Rate:                                      |                                                      | \$1,460                                               | ).15 Biweekly                                                |                                                           |                                            |
| Fed Marital Status:                                                                            |                                         | Single                                                | Fed Addl Pe                                    | rcent:                                               |                                                       |                                                              |                                                           |                                            |
| Fed Allowance:                                                                                 |                                         | 1                                                     | Fed Addl Aı                                    | nount:                                               |                                                       |                                                              |                                                           |                                            |
| Current<br>YTD                                                                                 | Gross Earnings<br>1,460.16<br>13,141.44 | Fed Taxable Gross<br>1,398.44<br>12,669.31            | Total Taxes<br>267.74<br>2,428.53              | Total De                                             | ductions<br>98.58<br>563.87                           |                                                              |                                                           | Net Pay<br>1,093.84<br>10,149.04           |
|                                                                                                | но                                      | OURS AND EARNING                                      | \$                                             |                                                      |                                                       |                                                              | TAXES                                                     |                                            |
| Description<br>Regular Pay<br>Sock Leave Pay<br>Vacation/Annual Leave Pay<br>Holiday Leave Pay | Rate<br>18.251916<br>18.251916          | Current<br>Hours<br>72.00<br>8.00                     | Earning:<br>1,314.14<br>0.00<br>146.02<br>0.00 | <u>Hours</u> YTI<br>595.50<br>8.50<br>52.00<br>64.00 | Earnings<br>10,869.03<br>155.15<br>949.13<br>1,168.13 | Description<br>Fed Withholding<br>Fed MED/ZE<br>Fed OASDI/ZE | <u>Current</u><br>157.41<br>20.91<br>89.42                | <u>YTD</u><br>1,429.17<br>189.42<br>809.94 |

| Step | Action                              |
|------|-------------------------------------|
| 22.  | Click the scrollbar to scroll down. |

|               |                                                                            | 0.00                                                                                                    | 8.50                                                                                                    | 155.15                                                                                                    | Fed MED/EE                                                                                                    | 20.91                                                                                                    | 189.42                                                                                                    |
|---------------|----------------------------------------------------------------------------|----------------------------------------------------------------------------------------------------|----------------------------------------------------------------------------------------------------|----------------------------------------------------------------------------------------------------|----------------------------------------------------------------------------------------------------|----------------------------------------------------------------------------------------------------|----------------------------------------------------------------------------------------------------|
|               |                                                                            |                                                                                                    |                                                                                                    |                                                                                                    |                                                                                                    |                                                                                                    |                                                                                                    |
| 18.251916     | 8                                                                          | 00 146.02                                                                                                    | 52.00                                                                                                    | 949.13                                                                                                    | Fed OASDI/EE                                                                                                    | 89.42                                                                                                    | 809.94                                                                                                    |
|               |                                                                            | 0.00                                                                                                    | 64.00                                                                                                    | 1,168.13                                                                                                    |                                                                                                    |                                                                                                    |                                                                                                    |
|               |                                                                            |                                                                                                    |                                                                                                    |                                                                                                    |                                                                                                    |                                                                                                    |                                                                                                    |
|               |                                                                            |                                                                                                    |                                                                                                    |                                                                                                    |                                                                                                    |                                                                                                    |                                                                                                    |
|               |                                                                            |                                                                                                    |                                                                                                    |                                                                                                    |                                                                                                    |                                                                                                    |                                                                                                    |
|               |                                                                            |                                                                                                    |                                                                                                    |                                                                                                    |                                                                                                    |                                                                                                    |                                                                                                    |
|               |                                                                            |                                                                                                    |                                                                                                    |                                                                                                    |                                                                                                    |                                                                                                    |                                                                                                    |
|               |                                                                            |                                                                                                    |                                                                                                    |                                                                                                    |                                                                                                    |                                                                                                    |                                                                                                    |
|               |                                                                            |                                                                                                    |                                                                                                    |                                                                                                    |                                                                                                    |                                                                                                    |                                                                                                    |
|               |                                                                            |                                                                                                    |                                                                                                    |                                                                                                    |                                                                                                    |                                                                                                    |                                                                                                    |
|               |                                                                            |                                                                                                    |                                                                                                    |                                                                                                    |                                                                                                    |                                                                                                    |                                                                                                    |
|               |                                                                            |                                                                                                    |                                                                                                    |                                                                                                    |                                                                                                    |                                                                                                    |                                                                                                    |
|               |                                                                            |                                                                                                    |                                                                                                    |                                                                                                    |                                                                                                    |                                                                                                    |                                                                                                    |
|               |                                                                            |                                                                                                    |                                                                                                    |                                                                                                    |                                                                                                    |                                                                                                    |                                                                                                    |
|               |                                                                            |                                                                                                    |                                                                                                    |                                                                                                    |                                                                                                    |                                                                                                    |                                                                                                    |
|               |                                                                            |                                                                                                    |                                                                                                    |                                                                                                    |                                                                                                    |                                                                                                    |                                                                                                    |
|               | 80                                                                         | 00 1.460.16                                                                                                    | 720.00                                                                                                    | 13 141 44                                                                                                    | TOTAL                                                                                                    | 267.74                                                                                                    | 2 428 53                                                                                                    |
|               |                                                                            | 1,400.10                                                                                                    | /20.00                                                                                                    | 10,141.44                                                                                                    | TOTAL:                                                                                                    |                                                                                                    | 2,420.00                                                                                                    |
| EDUCTIONS     |                                                                            | AFTER-TAX I                                                                                                    | EDUCTIONS                                                                                                    |                                                                                                    | EMPLOYER                                                                                                    | PAID BENEFITS                                                                                                    |                                                                                                    |
| Current       | YTD                                                                        | Description                                                                                                    | Current                                                                                                    | YTD                                                                                                    | Description                                                                                                    | Curren                                                                                                    | t <u>YTE</u>                                                                                                    |
| 7.50          | 67.50                                                                      | Optional Term Life/AD&D                                                                                                    | 6.39                                                                                                    | 17.83                                                                                                    | Capital Health Plan PRTX                                                                                                    | 324.7                                                                                                    | 2,751.5                                                                                                    |
| 5.46          | 21.84                                                                      | Gabor Unum LTD 30-day Elin                                                                                                    | 10.74                                                                                                    | 26.79                                                                                                    | Minnesota Life (Basic St) PR                                                                                                    | TX 2.2                                                                                                    | 20.43                                                                                                    |
| 2.93          | 11.72                                                                      | Compter Store Purch 18 mnth                                                                                                    | 8.65                                                                                                    | 19.28                                                                                                    | Fre-Tax Assessment Savings                                                                                                    | 0.5                                                                                                    | 0.11                                                                                                    |
| 35.41         | 360.65                                                                     | Gabor Life Insurance                                                                                                    | 11.08                                                                                                    | 27.84                                                                                                    | FKS investment Kegular Clas                                                                                                    | 55 /0.04                                                                                                    | 680./6                                                                                                    |
| 10.42         | 10.42                                                                      |                                                                                                    |                                                                                                    |                                                                                                    |                                                                                                    |                                                                                                    |                                                                                                    |
|               |                                                                            |                                                                                                    |                                                                                                    |                                                                                                    |                                                                                                    |                                                                                                    |                                                                                                    |
|               |                                                                            |                                                                                                    |                                                                                                    |                                                                                                    |                                                                                                    |                                                                                                    |                                                                                                    |
|               |                                                                            |                                                                                                    |                                                                                                    |                                                                                                    |                                                                                                    |                                                                                                    |                                                                                                    |
|               |                                                                            |                                                                                                    |                                                                                                    |                                                                                                    |                                                                                                    |                                                                                                    |                                                                                                    |
| 61.72         | 472.13                                                                     | TOTAL:                                                                                                    | 36.86                                                                                                    | 91.74                                                                                                    | *TAXABLE                                                                                                    |                                                                                                    |                                                                                                    |
|               |                                                                            |                                                                                                    |                                                                                                    |                                                                                                    |                                                                                                    |                                                                                                    |                                                                                                    |
| A coount Type | ET PAY DIS                                                                 | RIBUTION                                                                                                    | Dan                                                                                                    | orit Amount                                                                                                    | LEAVE B                                                                                                    | ALANCES                                                                                                    | VTD Hours                                                                                                    |
| CL L          |                                                                            |                                                                                                    | 1000                                                                                                    | 250.00                                                                                                    | Vacation                                                                                                    |                                                                                                    | 355.7                                                                                                    |
| Checking      | XX                                                                         | AAAA1234                                                                                                    |                                                                                                    | 250.00                                                                                                    | Sick                                                                                                    |                                                                                                    | 488.4                                                                                                    |
| Checking      | XX                                                                         | XXXX5678                                                                                                    |                                                                                                    | 843.84                                                                                                    | Personal Holiday                                                                                                    |                                                                                                    | 0.0                                                                                                    |
|               |                                                                            |                                                                                                    |                                                                                                    |                                                                                                    | Comp Reg                                                                                                    |                                                                                                    | 0.0                                                                                                    |
|               |                                                                            |                                                                                                    |                                                                                                    |                                                                                                    | Comp OVT                                                                                                    |                                                                                                    | 0.0                                                                                                    |
|               |                                                                            |                                                                                                    |                                                                                                    | 1,093.84                                                                                                    | Total YTD                                                                                                    |                                                                                                    | 844.1                                                                                                    |
|               |                                                                            |                                                                                                    |                                                                                                    |                                                                                                    |                                                                                                    |                                                                                                    |                                                                                                    |
|               |                                                                            |                                                                                                    |                                                                                                    |                                                                                                    |                                                                                                    |                                                                                                    |                                                                                                    |
|               |                                                                            |                                                                                                    |                                                                                                    |                                                                                                    |                                                                                                    |                                                                                                    |                                                                                                    |
|               |                                                                            |                                                                                                    |                                                                                                    |                                                                                                    |                                                                                                    |                                                                                                    |                                                                                                    |
|               |                                                                            |                                                                                                    |                                                                                                    |                                                                                                    |                                                                                                    |                                                                                                    |                                                                                                    |
|               |                                                                            |                                                                                                    |                                                                                                    |                                                                                                    |                                                                                                    |                                                                                                    |                                                                                                    |
|               | DUCTIONS<br>Carrant<br>7.50<br>2.93<br>35.41<br>10.42<br>61.72<br>Checking | 80<br>50/CTIONS<br>Carried YTD<br>7:50 67:30<br>7:54 21:84<br>2:93 11:72<br>35:41 360.65<br>10:42 10:42<br>61.72 472.13<br>NET PAY DIST<br>Accessed Type Acc<br>Checking XXX<br>Checking XXX | S0.00         1,460,16           Description<br>7.50         ATTER-TAX<br>7.50           October 1000         TO<br>7.50         ATTER-TAX<br>TO<br>5.64           2.93         11.72         Computer Store Purch 15 and by Elim<br>Gabor Life Insurance           61.72         472.13         TOTAL:           NET PAY DISTRIBUTION<br>Account Tube<br>Checking           XXXXXX5/578 | B0.00         1,460.16         720.00           Extrant         TTD         Extrants         Carried           7.50         7.50         TTD         Extrants         Carried           7.54         21.84         Cabor Umm LTD 30.49 Eim         10.72           2.93         11.72         Cabor Life Jasurance         11.08           61.72         472.13         TOTAL:         36.86           NET PAY DISTRIBUTION           Accessed Tupe         Accessed Tupe         Der           Oberking         XXXXX1234         Der           Checking         XXXXX1234         Der | Bit III         DOD         64.00         1,168.13           80.00         1,460.16         720.00         13,141.44           DUCTIONS         AFTER.TAX DEDUCTIONS         Currant         T/D           7.50         7.50         7.50         26.30         17.03           7.54         21.84         Decomination Term Link/ADAD         6.39         17.33           3.54         21.54         Gabor Lime Link/ADAD         6.51         10.23           3.5.41         360.65         Intel Social Social | Bold         Bold         Galo         Galo <th< td=""><td>BUILD IN         BUILD IN         BUILD IN</td></th<> | BUILD IN         BUILD IN         BUILD IN |

| Step | Action                                                                                                    |
|------|----------------------------------------------------------------------------------------------------|
| 23.  | <b>Before-Tax Deductions</b> are voluntary deductions that are subtracted from pay prior to calculating the percentage of taxes withheld from the gross wages. |

| Nate         | HOUT                                                                                                    | 2 Carnings                                                                                                    | HOURS                                                                                                    | CAPHINES                                                                                                    | Local Contraction of the Contraction of the Contrac | Scott Press                                                                                                    |                                                                                                    |  |
|--------------|----------------------------------------------------------------------------------------------------|----------------------------------------------------------------------------------------------------|----------------------------------------------------------------------------------------------------|----------------------------------------------------------------------------------------------------|----------------------------------------------------------------------------------------------------|----------------------------------------------------------------------------------------------------|----------------------------------------------------------------------------------------------------|--|
| 18.251916    | 72.0                                                                                                    | 0 1,314.14                                                                                                    | 595.50                                                                                                    | 10,869.03                                                                                                    | Fed Withholdng                                                                                                    | 157.41                                                                                                    | 1,429.17                                                                                                    |  |
| 10 201010    |                                                                                                    | 0.00                                                                                                    | 8.50                                                                                                    | 155.15                                                                                                    | Fed MED/EE                                                                                                    | 20.91                                                                                                    | 189.42                                                                                                    |  |
| 18.201916    | 8.0                                                                                                    | 0 146.02                                                                                                    | 52.00                                                                                                    | 949.13                                                                                                    | Fed OASDIEE                                                                                                    | 07.42                                                                                                    | 009.94                                                                                                    |  |
|              |                                                                                                    |                                                                                                    |                                                                                                    | .,                                                                                                    |                                                                                                    |                                                                                                    |                                                                                                    |  |
|              |                                                                                                    |                                                                                                    |                                                                                                    |                                                                                                    |                                                                                                    |                                                                                                    |                                                                                                    |  |
|              |                                                                                                    |                                                                                                    |                                                                                                    |                                                                                                    |                                                                                                    |                                                                                                    |                                                                                                    |  |
|              |                                                                                                    |                                                                                                    |                                                                                                    |                                                                                                    |                                                                                                    |                                                                                                    |                                                                                                    |  |
|              |                                                                                                    |                                                                                                    |                                                                                                    |                                                                                                    |                                                                                                    |                                                                                                    |                                                                                                    |  |
|              |                                                                                                    |                                                                                                    |                                                                                                    |                                                                                                    |                                                                                                    |                                                                                                    |                                                                                                    |  |
|              |                                                                                                    |                                                                                                    |                                                                                                    |                                                                                                    |                                                                                                    |                                                                                                    |                                                                                                    |  |
|              |                                                                                                    |                                                                                                    |                                                                                                    |                                                                                                    |                                                                                                    |                                                                                                    |                                                                                                    |  |
|              |                                                                                                    |                                                                                                    |                                                                                                    |                                                                                                    |                                                                                                    |                                                                                                    |                                                                                                    |  |
|              |                                                                                                    |                                                                                                    |                                                                                                    |                                                                                                    |                                                                                                    |                                                                                                    |                                                                                                    |  |
|              |                                                                                                    |                                                                                                    |                                                                                                    |                                                                                                    |                                                                                                    |                                                                                                    |                                                                                                    |  |
|              |                                                                                                    |                                                                                                    |                                                                                                    |                                                                                                    |                                                                                                    |                                                                                                    |                                                                                                    |  |
|              |                                                                                                    |                                                                                                    |                                                                                                    |                                                                                                    |                                                                                                    |                                                                                                    |                                                                                                    |  |
|              |                                                                                                    |                                                                                                    |                                                                                                    |                                                                                                    |                                                                                                    |                                                                                                    |                                                                                                    |  |
|              | 80.0                                                                                                    | 0 1,460.16                                                                                                    | 720.00                                                                                                    | 13,141.44                                                                                                    | TOTAL:                                                                                                    | 267.74                                                                                                    | 2,428.53                                                                                                    |  |
|              |                                                                                                    |                                                                                                    |                                                                                                    |                                                                                                    |                                                                                                    |                                                                                                    |                                                                                                    |  |
| EDUCTIONS    |                                                                                                    | AFTER-TAX D                                                                                                    | EDUCTIONS                                                                                                    |                                                                                                    | EMPLOYE                                                                                                    | R PAID BENEFT                                                                                                    | rs                                                                                                    |  |
| 7.50         | <u>x 1D</u><br>67.50                                                                                                 | Ontional Term Life/AD&D                                                                                                    | Current                                                                                                    | <u>VTD</u>                                                                                                    | Conital Health Plan PRTV                                                                                                    | Curro<br>324                                                                                                    | 70 2.751.51                                                                                                    |  |
| 5.46         | 21.84                                                                                                    | Gabas Linum I TD 20 day Flim                                                                                                    | 6.39                                                                                                    | 17.83                                                                                                    | Minnesota Life (Basic St)                                                                                                    | PRTX 2                                                                                                    | 27 20.43                                                                                                    |  |
| 2.93         | 11.72                                                                                                    | Comptar Stora Purch 18 mnth                                                                                                    | 10.74                                                                                                    | 26.79                                                                                                    | Pre-Tax Assessment Savin                                                                                                    | gs 0.                                                                                                    | 57 5.13                                                                                                    |  |
| 35.41        | 360.65                                                                                                    | Gabor Life Insurance                                                                                                    | 8.00                                                                                                    | 19.28                                                                                                    | FRS Investment Regular C                                                                                                    | lass 75                                                                                                    | .64 680.76                                                                                                    |  |
| 10.42        | 10.42                                                                                                    | Gaboi Lite insurance                                                                                                    | 11.08                                                                                                    | 27.84                                                                                                    |                                                                                                    |                                                                                                    |                                                                                                    |  |
|              |                                                                                                    |                                                                                                    |                                                                                                    |                                                                                                    |                                                                                                    |                                                                                                    |                                                                                                    |  |
|              |                                                                                                    |                                                                                                    |                                                                                                    |                                                                                                    |                                                                                                    |                                                                                                    |                                                                                                    |  |
|              |                                                                                                    |                                                                                                    |                                                                                                    |                                                                                                    |                                                                                                    |                                                                                                    |                                                                                                    |  |
|              |                                                                                                    |                                                                                                    |                                                                                                    |                                                                                                    |                                                                                                    |                                                                                                    |                                                                                                    |  |
| 61.72        | 472.13                                                                                                    | TOTAL:                                                                                                    | 36.86                                                                                                    | 91.74                                                                                                    | *TAXABLE                                                                                                    |                                                                                                    |                                                                                                    |  |
|              |                                                                                                    |                                                                                                    | 20100                                                                                                    |                                                                                                    |                                                                                                    |                                                                                                    |                                                                                                    |  |
| N            | ET PAY DISTR                                                                                                    | RIBUTION                                                                                                    |                                                                                                    |                                                                                                    | LEAVE                                                                                                    | BALANCES                                                                                                    |                                                                                                    |  |
| Account Type | Accou                                                                                                    | ant Number                                                                                                    | Dep                                                                                                    | oosit Amount                                                                                                    | Description                                                                                                    |                                                                                                    | YTD Hours                                                                                                    |  |
| Checking     | XXXX                                                                                                    | XXX1234                                                                                                    |                                                                                                    | 250.00                                                                                                    | Vacation                                                                                                    |                                                                                                    | 355.7                                                                                                    |  |
| Checking     | ~~~~                                                                                                    | VVV5678                                                                                                    |                                                                                                    | 843.84                                                                                                    | Stek<br>Personal Heliday                                                                                                    |                                                                                                    | 488.4                                                                                                    |  |
| - mereneg    |                                                                                                    | 11110/0                                                                                                    |                                                                                                    | 040.04                                                                                                    | Comp Reg                                                                                                    |                                                                                                    | 0.0                                                                                                    |  |
|              |                                                                                                    |                                                                                                    |                                                                                                    |                                                                                                    | Comp OVT                                                                                                    |                                                                                                    | 0.0                                                                                                    |  |
|              |                                                                                                    |                                                                                                    |                                                                                                    | 1.093.84                                                                                                    | Total YTD                                                                                                    |                                                                                                    | 844.1                                                                                                    |  |
|              |                                                                                                    |                                                                                                    |                                                                                                    |                                                                                                    |                                                                                                    |                                                                                                    |                                                                                                    |  |
|              |                                                                                                    |                                                                                                    |                                                                                                    |                                                                                                    |                                                                                                    |                                                                                                    |                                                                                                    |  |
|              | EDUCTIONS<br>Current<br>7.50<br>5.46<br>2.93<br>35.41<br>10.42<br>61.72<br>N<br>Account/Date<br>Checking<br>Checking | 18.251916         8.0           80.           Currad 67.50           7.50         6.75           2.84         11.72           33.41         360.65           10.42         10.42           61.72         472.13           NET FAV DISTI           Accessit Case Access           Checking XXXX           Checking XXXX | 0.00         0.00           18.251916         8.00         1460.2           0.00         0.00         0.00           200 L460.16         0.00         0.00           200 L460.16         Descriptions<br>7.50         ATTER-TAX D<br>5.66         Descriptions<br>7.50           3.54         21.84<br>1.72         Ostor Uranu L10 30-dxy Elim<br>Gabor Uranu L10 30-dxy Elim<br>Gabor Life Insurance           61.72         472.13         TOTAL:           NET PAY DETKINFUTON<br>Account Taxe<br>Account Number<br>Checking         XXXXXXXXXXXXXXXXXXXXXXXXXXXXXXXXXXXX | 80.00         1460.2         52.00           18.251916         8.00         1460.2         52.00           0.00         64.00         64.00         64.00           EDUCTIONS           AFTER-TAX DEDUCTIONS           7.50         67.50         Optional Term Life/AD&D         Carcent<br>Optional Term Life/AD&D           5.46         21.84         20.93         11.72           5.41         360.65         Gabor Life Insurance         11.08           61.72         472.13         TOTAL:         36.86           NET PAY DISTRIBUTION           Accessus Xusuber<br>Checking         XXXXXX234           DEXXXXX1234           DExtinct Strap Life Colspan="2">Convex Strap Life Colspan="2">Convex Strap Life Colspan= 2" | 0.00         8.50         15.515           18.251916         8.00         14.60.2         2.00         949.13           0.00         64.00         1.168.13         0.00         64.00         1.168.13           S0.00         1.460.16         720.00         13,141.44           Exercitidisa           Exercitidisa         Current         XTD           7.30         6.750         Optional Term Life/AD&D         6.39         17.33         Gabor Unimal TD 30-day Elim         10.74         26.79         26.39         17.34         Gabor Life Insurance         11.05         27.84           61.72         472.13         TOTAL:         36.86         91.74         36.86         91.74           NET PAY DISTRIBUTION           Accessmat XNBMEY         Deposit Amount           XXXXXXXX5673         84.84                                                                                                    | 0.00         5.0         15.315         Fel MEDGE           18.231916         5.00         146.02         2.00         948.13         Fel ØASDJEE           80.00         146.02         2.00         948.13         Fel ØASDJEE           Statistic Statistic Statistics           Description           Description           7.50         67.50         75.00         13,141.44         TOTAL:           Description           7.50         67.50         75.00         13,141.44         TOTAL:           Description           7.50         67.50         75.00         13,141.44         TOTAL:           Description           7.30         67.50         75.00         75.00         75.00         10.74         26.75         75.00         10.74         75.00         10.74         75.00         10.74         75.00         10.74         75.00         10.74         26.75         75.00         10.82         78.84         Prescription         77.84         File Tax Avenaeus Svm         75.00         75.00         75.00         75.00         75.00         75.00         75.00         75.00         75.00         75.00         75.00 | Is 251916         0.00         8.50         155.51<br>948.13         Fed MEDEE         20.91           18.251916         5.00         146.02         52.00         1.168.13         Fed OASDFEE         59.42           Second 20.00         64.00         1.168.13         Fed OASDFEE         59.42           Second 20.00         64.00         1.168.13         Fed OASDFEE         59.42           Second 20.00         Second 20.00         Second 20.00           EDUCTIONS         EMPLOYEE PAID BENET           Current XTE<br>7.50         Optical Tem Life/AD&D         Gain 11.00           Colspan="4">Current XTE<br>2.23         EMPLOYEE PAID BENET           Terring Association Tem Life/AD&D         Gain 11.00         Current XTE<br>2.23           Carrent XTE<br>2.23         Carrent XTE<br>2.23         Carrent XTE<br>2.23         Terring Association Figure Soft Pixt 1.2           Carrent XTE<br>2.23         Carrent XSTE<br>2.23         Carrent XSTE<br>2.23         Terring Associat Life (Baue Soft Pixt 2)           Carrent XSTE<br>2.23         Carrent XSTE<br>2.23         Carrent XSTE<br>2.23         2.23 <td c<="" td=""></td> |  |

## **Training Guide** Viewing My Paycheck

| Step | Action                                                                   |
|------|--------------------------------------------------------------------------|
| 24.  | After-Tax Deductions are subtracted from pay after taxes are calculated. |

| Regular Pay                                   | 18.251916    | 72.0        | 0 1,314.14                  | 595.50    | 10,869.03   | Fed Withholdng                                | 157.41           | 1,429.17             |
|-----------------------------------------------|--------------|-------------|-----------------------------|-----------|-------------|-----------------------------------------------|------------------|----------------------|
| Sick Leave Pay                                | 10 251016    |             | 0.00                        | 8.50      | 155.15      | Fed MED/EE                                    | 20.91            | 189.42               |
| acation/Annual Leave Pay<br>Joliday Leave Pay | 18.201916    | 8.0         | 0.00                        | 52.00     | 116813      | Fed OASDITEE                                  | 67.42            | 009.94               |
|                                               |              |             |                             |           | ·           |                                               |                  |                      |
|                                               |              |             |                             |           | I           |                                               |                  |                      |
|                                               |              |             |                             |           |             |                                               |                  |                      |
|                                               |              |             |                             |           |             |                                               |                  |                      |
|                                               |              |             |                             |           |             |                                               |                  |                      |
|                                               |              |             |                             |           |             |                                               |                  |                      |
|                                               |              |             |                             |           |             |                                               |                  |                      |
|                                               |              |             |                             |           |             |                                               |                  |                      |
|                                               |              |             |                             |           |             |                                               |                  |                      |
|                                               |              |             |                             |           |             |                                               |                  |                      |
|                                               |              |             |                             |           | I           |                                               |                  |                      |
|                                               |              |             |                             |           | I           |                                               |                  |                      |
|                                               |              |             |                             |           |             |                                               |                  |                      |
| TOTAL                                         |              |             |                             |           |             | TOTAL                                         | 202.24           |                      |
| IOTAL:                                        |              | 80.         | 00 1,460.16                 | 720.00    | 13,141.44   | TOTAL:                                        | 267.74           | 2,428.53             |
| BEFORE-TAX D                                  | EDUCTIONS    |             | AFTER-TAX D                 | EDUCTIONS |             | EMPLO                                         | OYER PAID BENEFI | TS                   |
| Description                                   | Current      | YTD         | Description                 | Current   | YTD         | Description                                   | Curr             | ent <u>YTD</u>       |
| apital Health Plan PRTX                       | 7.50         | 67.50       | Optional Term Life/AD&D     | 6.39      | 17.83       | Capital Health Plan Pl                        | RTX 324          | .79 2,751.51         |
| United Solstice S700 #4014                    | 5.46         | 21.84       | Gabor Unum LTD 30-day Elim  | 10.74     | 26.79       | Minnesota Life (Basic<br>Pre-Tax Assessment S | St) PKTX 2       | .27 20.43<br>57 5.13 |
| Vision Before 1 ax                            | 2.95         | 260.65      | Compter Store Purch 18 mnth | 8.65      | 19.28       | FRS Investment Regu                           | lar Class 75     | .64 680.76           |
| SU Parking Regular Class                      | 10.42        | 10.42       | Gabor Life Insurance        | 11.08     | 27.84       | -                                             |                  |                      |
|                                               |              |             |                             |           |             |                                               |                  |                      |
|                                               |              |             |                             |           |             |                                               |                  |                      |
|                                               |              |             |                             |           |             |                                               |                  |                      |
|                                               |              |             |                             |           |             |                                               |                  |                      |
| TOTAL:                                        | 61.72        | 472.13      | TOTAL:                      | 36.86     | 91.74       | *TAXABLE                                      |                  |                      |
|                                               |              |             |                             |           |             |                                               |                  |                      |
|                                               | N 17         | ET PAY DIST | RIBUTION                    |           |             | LE                                            | AVE BALANCES     |                      |
|                                               | Account Type | Acce        | unt Number                  | Det       | Jost Amount | Vacation                                      |                  | 355.7                |
| Advice #000001002440099                       | Checking     | XXX         | XXX1234                     |           | 250.00      | Sick                                          |                  | 488.4                |
|                                               | Checking     | XXX         | XXX5678                     |           | 843.84      | Personal Holiday                              |                  | 0.0                  |
|                                               |              |             |                             |           |             | Comp Reg                                      |                  | 0.0                  |
|                                               |              |             |                             |           |             | Comp OV1                                      |                  | 9.44 1               |
| TOTAL:                                        |              |             |                             |           | 1,093.84    | Total 11D                                     | 1                |                      |
| ESSAGE:                                       |              |             |                             |           |             |                                               |                  |                      |
|                                               |              |             |                             |           |             |                                               |                  |                      |
|                                               |              |             |                             |           |             |                                               |                  |                      |
|                                               |              |             |                             |           |             |                                               |                  |                      |
|                                               |              |             |                             |           |             |                                               |                  |                      |
|                                               |              |             |                             |           |             |                                               |                  |                      |

| Step | Action                                                                                                |
|------|----------------------------------------------------------------------------------------------------|
| 25.  | <b>Employer Paid Benefits</b> are items that Florida State University pays on behalf of the employee. |

| HALFERDON                    | D STA        |            | ALBINAT                     | DANTS     | CAPRINE? 1   | CONST COLUMN             | X-0177800      |              |
|------------------------------|--------------|------------|-----------------------------|-----------|--------------|--------------------------|----------------|--------------|
| Regular Pay                  | 18.251916    | 72         | 2.00 1,314.14               | 595.50    | 10,869.03    | Fed Withholdng           | 157.41         | 1,429.17     |
| Sick Leave Pay               |              |            | 0.00                        | 8.50      | 155.15       | Fed MED/EE               | 20.91          | 189.42       |
| Vacation/Annual Leave Pay    | 18.251916    | S          | 3.00 146.02                 | 52.00     | 949.13       | Fed OASDI/EE             | 89.42          | 809.94       |
| Holiday Leave Pay            |              |            | 0.00                        | 64.00     | 1,168.13     |                          |                |              |
|                              |              |            |                             |           |              |                          |                |              |
|                              |              |            |                             |           |              |                          |                |              |
|                              |              |            |                             |           |              |                          |                |              |
|                              |              |            |                             |           |              |                          |                |              |
|                              |              |            |                             |           |              |                          |                |              |
|                              |              |            |                             |           |              |                          |                |              |
|                              |              |            |                             |           |              |                          |                |              |
|                              |              |            |                             |           |              |                          |                |              |
|                              |              |            |                             |           |              |                          |                |              |
|                              |              |            |                             |           |              |                          |                |              |
|                              |              |            |                             |           |              |                          |                |              |
|                              |              |            |                             |           |              |                          |                |              |
|                              |              |            |                             |           |              |                          |                |              |
|                              |              |            |                             |           |              |                          |                |              |
| TOTAL                        |              | 8          | 0.00 1.460.16               | 720.00    | 13 141 44    | TOTAL                    | 267.74         | 2 428 53     |
| TO THE.                      |              |            | 1,400.10                    | /20:00    | 10,141.44    | TOTAL.                   |                | 2,420.00     |
| BEFORE-TAX D                 | EDUCTIONS    |            | AFTER-TAX D                 | EDUCTIONS |              | EMPLOY                   | ER PAID BENEFI | rs           |
| Description                  | Current      | YTD        | Description                 | Current   | YTD          | Description              | Curr           | ant YTD      |
| Capital Health Plan PRTX     | 7.50         | 67.50      | Optional Term Life/AD&D     | 6 39      | 17.83        | Capital Health Plan PRT  | X 324          | .79 2,751.51 |
| United Solstice S700 #4014   | 5.46         | 21.84      | Gabor Unum LTD 30-day Elim  | 10.74     | 26.79        | Minnesota Life (Basic St | ) PRTX 2       | .27 20.43    |
| Vision Before Tax            | 2.93         | 11.72      | Compter Store Purch 18 mnth | 8.65      | 19.28        | Pre-Tax Assessment Savi  | ings 0         | .57 5.13     |
| FRS Investment Regular Class | 35.41        | 360.65     | Gabor Life Insurance        | 11.08     | 27.84        | FKS investment Kegular   | Class /5       | .64 680.76   |
| FSU Parking Regular          | 10.42        | 10.42      |                             |           |              |                          |                |              |
|                              |              |            |                             |           |              |                          |                |              |
|                              |              |            |                             |           |              |                          |                |              |
|                              |              |            |                             |           |              |                          |                |              |
|                              |              |            |                             |           |              |                          |                |              |
| TOTAL:                       | 61.72        | 472.13     | TOTAL:                      | 36.86     | 91.74        | *TAXABLE                 |                |              |
|                              |              |            |                             |           |              |                          |                |              |
|                              | N            | ET PAY DIS | TRIBUTION                   |           |              | LEAV                     | E BALANCES     |              |
|                              | Account Type | <u>Ac</u>  | count Number                | Der       | oosit Amount | Description              |                | YTD Hours    |
| Advice #000001002440099      | Checking     | XX         | XXXX1234                    |           | 250.00       | Vacation                 |                | 355.7        |
|                              | Checking     |            | VVVV5678                    |           | 843.84       | Descenal Heliday         |                | 488.4        |
|                              |              | ~~~        | LLLLL0/0                    |           | 243.04       | Comp Reg                 |                | 0.0          |
|                              |              |            |                             |           |              | Comp OVT                 |                | 0.0          |
| TOTAL                        |              |            |                             |           | 1 002 84     | Total VTD                |                | 844.1        |
| IVIAL:                       |              |            |                             |           | 1,070.04     |                          |                |              |
|                              |              |            |                             |           |              |                          |                |              |
| ESSAGE:                      |              |            |                             |           |              |                          |                |              |
| IESSAGE:                     |              |            |                             |           |              |                          |                |              |
| IESSAGE:                     |              |            |                             |           |              |                          |                |              |
| IESSAGE:                     |              |            |                             |           |              |                          |                |              |
| IESSAGE:                     |              |            |                             |           |              |                          |                |              |
| IESSAGE:                     |              |            |                             |           |              |                          |                |              |

| Step | Action                                                                                      |
|------|---------------------------------------------------------------------------------------------|
| 26.  | Net Pay Distribution                                                                        |
|      | Advice # system assigned payment number.                                                    |
|      | <i>Account Type</i> designates the type of account in which the pay was directly deposited. |
|      | Account Number only shows the last four digits of the account.                              |
|      | Deposit Amount is the amount deposited in the account.                                      |

| Regular Pay                                   | 18.251916                                        | 71                                  | .00 1,314.14                                                                                                    | 595.50     | 10,869.03                    | Fed Withholdng                                                                                                    | 157.41        | 1,429.17                                                         |
|-----------------------------------------------|--------------------------------------------------|-------------------------------------|----------------------------------------------------------------------------------------------------|------------|------------------------------|----------------------------------------------------------------------------------------------------|---------------|------------------------------------------------------------------|
| Sick Leave Pay                                |                                                  |                                     | 0.00                                                                                                    | 8.50       | 155.15                       | Fed MED/EE                                                                                                    | 20.91         | 189.42                                                           |
| Vacation/Annual Leave Pay                     | 18.251916                                        | 5                                   | .00 146.02                                                                                                    | 52.00      | 949.13                       | Fed OASDI/EE                                                                                                    | 89.42         | 809.94                                                           |
| Holiday Leave Pay                             |                                                  |                                     | 0.00                                                                                                    | 64.00      | 1,168.13                     |                                                                                                    |               |                                                                  |
|                                               |                                                  |                                     |                                                                                                    |            |                              |                                                                                                    |               |                                                                  |
|                                               |                                                  |                                     |                                                                                                    |            |                              |                                                                                                    |               |                                                                  |
|                                               |                                                  |                                     |                                                                                                    |            |                              |                                                                                                    |               |                                                                  |
|                                               |                                                  |                                     |                                                                                                    |            |                              |                                                                                                    |               |                                                                  |
|                                               |                                                  |                                     |                                                                                                    |            |                              |                                                                                                    |               |                                                                  |
|                                               |                                                  |                                     |                                                                                                    |            |                              |                                                                                                    |               |                                                                  |
|                                               |                                                  |                                     |                                                                                                    |            |                              |                                                                                                    |               |                                                                  |
|                                               |                                                  |                                     |                                                                                                    |            |                              |                                                                                                    |               |                                                                  |
|                                               |                                                  |                                     |                                                                                                    |            |                              |                                                                                                    |               |                                                                  |
|                                               |                                                  |                                     |                                                                                                    |            |                              |                                                                                                    |               |                                                                  |
|                                               |                                                  |                                     |                                                                                                    |            |                              |                                                                                                    |               |                                                                  |
|                                               |                                                  |                                     |                                                                                                    |            |                              |                                                                                                    |               |                                                                  |
|                                               |                                                  |                                     |                                                                                                    |            |                              |                                                                                                    |               |                                                                  |
|                                               |                                                  |                                     |                                                                                                    |            |                              |                                                                                                    |               |                                                                  |
| TOTAL                                         |                                                  |                                     | 1 460 16                                                                                                    | 720.00     | 1214144                      | TOTAL                                                                                                    | 267.74        | 2 429 52                                                         |
| TOTAL                                         |                                                  | 0                                   | 1,400.10                                                                                                    | /20.00     | 13,141.44                    | TOTAL                                                                                                    | 207.74        | 2,420.00                                                         |
| BEFORE TAX I                                  | FDUCTIONS                                        |                                     | AFTER TAX                                                                                                    | DEDUCTIONS |                              | EMPLOYER 1                                                                                                    | PAID RENEFITS |                                                                  |
| Description                                   | Current                                          | YTD                                 | Description                                                                                                    | Current    | YTD                          | Description                                                                                                    | Curren        | t YTD                                                            |
| Capital Health Plan PRTX                      | 7.50                                             | 67.50                               | Optional Term Life/AD&D                                                                                                    | 6 30       | 17.93                        | Capital Health Plan PRTX                                                                                                    | 324.7         | 9 2,751.51                                                       |
| United Solstice \$700 #4014                   | 5.46                                             | 21.84                               | Gabor Umm I TD 30-day Fi                                                                                                    | im 10.74   | 26.70                        | Minnesota Life (Basic St) PR                                                                                                    | TX 2.2        | 7 20.43                                                          |
| Vision Before Tax                             | 2.93                                             | 11.72                               | Comptar Stora Purch 18 mpt                                                                                                    | h 0.65     | 20.79                        | Pre-Tax Assessment Savings                                                                                                    | 0.5           | 7 5.13                                                           |
| FRS Investment Regular Class                  | 35.41                                            | 360.65                              | Gabor Life Incurance                                                                                                    | 11 00      | 19.28                        | FRS Investment Regular Clas                                                                                                    | is 75.6       | 4 680.76                                                         |
| FSU Parking Regular                           | 10.42                                            | 10.42                               | Gabor Elle Insulance                                                                                                    | 11.08      | 27.84                        |                                                                                                    |               |                                                                  |
|                                               |                                                  |                                     |                                                                                                    |            |                              |                                                                                                    |               |                                                                  |
|                                               |                                                  |                                     |                                                                                                    |            |                              |                                                                                                    |               |                                                                  |
|                                               |                                                  |                                     |                                                                                                    |            |                              |                                                                                                    |               |                                                                  |
|                                               |                                                  |                                     |                                                                                                    |            |                              |                                                                                                    |               |                                                                  |
| TOTAL                                         | 61.72                                            | 473.12                              | TOTAL                                                                                                    | 36.96      | 01.74                        | TAXABLE                                                                                                    |               |                                                                  |
| IUIAL:                                        | 01.74                                            | 4/2.13                              | IOTAL:                                                                                                    | 30.00      | 91.74                        | - TAXABLE                                                                                                    |               |                                                                  |
|                                               |                                                  |                                     |                                                                                                    |            |                              |                                                                                                    |               |                                                                  |
|                                               |                                                  | ET PAY DIS                          | TRIBUTION                                                                                                    |            |                              | LEAVE B.                                                                                                    | ALANCES       |                                                                  |
|                                               | Account Type                                     | ET PAY DIS                          | TRIBUTION<br>count Number                                                                                                    | Dep        | oosit Amount                 | LEAVE B.<br>Description                                                                                                    | ALANCES       | YTD Hours                                                        |
| Advice #000001002440099                       | Account Type<br>Checking                         | ET PAY DIS                          | TRIBUTION<br>count Number<br>XXXX1234                                                                                                    | Dep        | osit Amount<br>250.00        | LEAVE B.<br>Description<br>Vacation                                                                                             | ALANCES       | YTD Hours<br>355.7                                               |
| Advice #000001002440099                       | Account Type<br>Checking                         | ET PAY DIS                          | TRIBUTION<br>count Number<br>XXXX1234                                                                                                    | Dep        | 250.00                       | LEAVE B<br>Description<br>Vacation<br>Sick                                                                                      | ALANCES       | <u>YTD Hours</u><br>355.7<br>488.4                               |
| Advice #000001002440099                       | Account Type<br>Checking<br>Checking             | ET PAY DIS                          | TRIBUTION<br>count Number<br>XXXX1234<br>XXXX5678                                                                                                    | Dep        | 250.00<br>843.84             | LEAVE B.<br><u>Description</u><br>Vacation<br>Sick<br>Personal Holiday<br>Come Base                                             | ALANCES       | <u>YTD Hours</u><br>355.7<br>488.4<br>0.0                        |
| Advice #000001002440099                       | Account Type<br>Checking<br>Checking             | ET PAY DIS<br>Ac<br>XX<br>XX        | TRIBUTION<br>count Number<br>XXXXX1234<br>XXXXX1234                                                                                                    | Dep        | 250.00<br>843.84             | LEAVE B.<br><u>Description</u><br>Vacation<br>Sick<br>Personal Holiday<br>Comp Reg<br>Comp OVT                                  | ALANCES       | <u>YTD Hours</u><br>355.7<br>488.4<br>0.0<br>0.0                 |
| Advice #000001002440099                       | Account Type<br>Checking<br>Checking             | ET PAY DIS<br>Ac<br>XX<br>XX        | TRIBUTION<br>count Number<br>XXXXI234<br>XXXX5678                                                                                                    | Deg        | 250.00<br>843.84             | LEAVE B<br>Description<br>Vacation<br>Sick<br>Personal Holiday<br>Comp Reg<br>Comp OVT<br>Latel VTD                             | ALANCES       | YTD Hours<br>355.7<br>488.4<br>0.0<br>0.0<br>0.0<br>944.1        |
| Advice #000001002440099 TOTAL:                | Account Type<br>Checking<br>Checking             | ET PAY DIS<br><u>Ac</u><br>XX<br>XX | TRIBUTION<br>sount Number<br>XXXXX1234<br>XXXXX5678                                                                                                    | Deg        | 250.00<br>843.84<br>1,093.84 | LEAVE B<br>Description<br>Vacation<br>Sick<br>Personal Holiday<br>Comp Reg<br>Comp OVT<br>Total YTD                             | ALANCES       | YTD Hours<br>355.7<br>488.4<br>0.0<br>0.0<br>0.0<br>844.1        |
| Advice #000001002440099 TOTAL: IESSACE:       | Account Type<br>Checking<br>Checking             | ET PAY DIS                          | TRIBUTION<br>Sount Number<br>XXXXI234<br>XXXXX5678                                                                                                    | Den        | 250.00<br>843.84<br>1,093.84 | LEAVE B<br>Description<br>Vacation<br>Sick<br>Personal Holiday<br>Comp Reg<br>Comp OVT<br>Total YTD                             | ALANCES       | YTD Hours<br>355.7<br>488.4<br>0.0<br>0.0<br>844.1               |
| Advice #000001002440099<br>TOTAL:<br>IESSAGE: | N<br><u>Account Type</u><br>Checking<br>Checking | ET PAY DIS                          | TRIBUTION<br>sound Number<br>XXXXX1234<br>XXXXX125678                                                                                                    | Dep        | 250.00<br>843.84<br>1,093.84 | LEAVE B<br>Description<br>Vacation<br>Sick<br>Personal Holiday<br>Comp Reg<br>Comp OVT<br>Total YTD                             | ALANCES       | YID Hours<br>355.7<br>488.4<br>0.0<br>0.0<br>0.0<br>844.1        |
| Advice #000001002440099<br>TOTAL:<br>IESSACE: | N<br>Account Type<br>Checking<br>Checking        | ET PAY DIS                          | TRIBUTION<br>SUMAT Number<br>2000X1234<br>2000X5678                                                                                                    | Der        | 250.00<br>843.84<br>1,093.84 | LEAVE B<br>Description<br>Vacation<br>Sick<br>Personal Holiday<br>Comp DVT<br>Total YTD                                         | ALANCES       | <u>YTD Hours</u><br>355.7<br>488.4<br>0.0<br>0.0<br>0.0<br>844.1 |
| Advice #000001002440099 TOTAL: IESSACE:       | N<br>Account Type<br>Checking<br>Checking        | ET PAY DIS                          | TRIBUTION<br>Sount Number<br>XXXXIII<br>XXXXIII<br>XXXXIII<br>XXXIIII<br>XXXIII<br>XXXIIII<br>XXXIII<br>XXXIII<br>XXXIII<br>XXXXIII<br>XXXIII<br>XXXIII<br>XXXIII<br>XXXIII<br>XXXIII<br>XXXIII<br>XXXIII<br>XXXIII<br>XXXIII<br>XXXIII<br>XXXIII<br>XXXIII<br>XXXIII<br>XXXIII<br>XXXIII<br>XXXIII<br>XXXIII<br>XXXIII<br>XXXIII<br>XXXXIII<br>XXXXIII<br>XXXXIII<br>XXXXIII<br>XXXXIII<br>XXXXIII<br>XXXXIII<br>XXXXIII<br>XXXXIII<br>XXXXIII<br>XXXXIII<br>XXXXIII<br>XXXXIII<br>XXXXIII<br>XXXXIII<br>XXXXIII<br>XXXXIII<br>XXXXIII<br>XXXXIII<br>XXXXIII<br>XXXXIII<br>XXXXIII<br>XXXXIII<br>XXXXIII<br>XXXXIII<br>XXXXXIII<br>XXXXIII<br>XXXXIII<br>XXXXXIII<br>XXXXXX                                                                                                    | Deg        | 250.00<br>843.84<br>1,093.84 | LEAVE B<br>Description<br>Vacation<br>Sick on Sick of the Sick of Sick<br>Personal Holiday<br>Comp Reg<br>Comp OVT<br>Total YTD | ALANCES       | <u>YTD Hours</u><br>355.7<br>488.4<br>0.0<br>0.0<br>844.1        |
| Advice #000001002440099<br>TOTAL:<br>IESSAGE: | <u>Account Type</u><br>Checking<br>Checking      | NET PAY DIS                         | TRIBUTION<br>Smart Number<br>XXXXXII<br>XXXXXII<br>XXXXXII<br>XXXXXII<br>XXXXII<br>XXXXII<br>XXXXII<br>XXXXII<br>XXXXII<br>XXXXII<br>XXXII<br>XXXXII<br>XXXII<br>XXXII<br>XXXII<br>XXXII<br>XXXII<br>XXXII<br>XXXII<br>XXXII<br>XXXXII<br>XXXXII<br>XXXXII<br>XXXII<br>XXXII<br>XXXII<br>XXXXII<br>XXXII<br>XXXII<br>XXXXII<br>XXXII<br>XXXII<br>XXXII<br>XXXXII<br>XXXXII<br>XXXXII<br>XXXXII<br>XXXXII<br>XXXXII<br>XXXXII<br>XXXXXII<br>XXXXII<br>XXXXII<br>XXXXII<br>XXXXII<br>XXXXXX | Des        | 250.00<br>843.84<br>1,093.84 | LEAVE B<br>Description<br>Vacation<br>Sick<br>Personal Holiday<br>Comp Reg<br>Comp OVT<br>Total YTD                             | ALANCES       | <u>YTD Hours</u><br>355.7<br>488.4<br>0.0<br>0.0<br>0.0<br>844.1 |
| Advice #000001002440099 TOTAL: EESSAGE:       | Account Type<br>Checking<br>Checking             | ET PAY DIS                          | IRIBUTION<br>Somat Number<br>DODOC1234<br>DODOC1234<br>DODOC5678                                                                                                    | Deg        | 250.00<br>843.84<br>1,093.84 | LEAVE B<br>Description<br>Vaction<br>Sick<br>Personal Holiday<br>Comp Ray<br>Comp OVT<br>Total YTD                              | ALANCES       | <u>YTD Hours</u><br>355.7<br>488.4<br>0.0<br>0.0<br>0.0<br>844.1 |

| Step | Action                                                                                                    |
|------|----------------------------------------------------------------------------------------------------|
| 27.  | <b>Leave Balances</b> display the amount of leave available at the end of the pay period.<br>See 'Pay End Date' at the upper right of statement. |

|                                          | Date         | 101         | ITS COURSES                 | DOBTS     | Carnings 1   | Description                  | Current 111     |  |
|------------------------------------------|--------------|-------------|-----------------------------|-----------|--------------|------------------------------|-----------------|--|
| Regular Pay                              | 18.251916    | 72          | 00 1,314.14                 | 595.50    | 10,869.03    | Fed Withholdng               | 157.41 1,429.1  |  |
| Sick Leave Pay                           |              |             | 0.00                        | 8.50      | 155.15       | Fed MED/EE                   | 20.91 189.4     |  |
| Vacation/Annual Leave Pay                | 18.251916    | 8           | 00 146.02                   | 52.00     | 949.13       | Fed OASDI/EE                 | 89.42 809.9     |  |
| Honday Leave Pay                         |              |             | 0.00                        | 64.00     | 1,108.13     |                              |                 |  |
|                                          |              |             |                             |           |              |                              |                 |  |
|                                          |              |             |                             |           |              |                              |                 |  |
|                                          |              |             |                             |           |              |                              |                 |  |
|                                          |              |             |                             |           |              |                              |                 |  |
|                                          |              |             |                             |           |              |                              |                 |  |
|                                          |              |             |                             |           |              |                              |                 |  |
|                                          |              |             |                             |           |              |                              |                 |  |
|                                          |              |             |                             |           |              |                              |                 |  |
|                                          |              |             |                             |           |              |                              |                 |  |
|                                          |              |             |                             |           |              |                              |                 |  |
|                                          |              |             |                             |           |              |                              |                 |  |
|                                          |              |             |                             |           |              |                              |                 |  |
|                                          |              |             |                             |           |              |                              |                 |  |
|                                          |              |             |                             |           |              |                              |                 |  |
| TOTAL:                                   |              | 80          | .00 1,460.16                | 720.00    | 13,141.44    | TOTAL:                       | 267.74 2,428.53 |  |
|                                          |              |             |                             |           |              |                              |                 |  |
| BEFORE-TAX I                             | DEDUCTIONS   |             | AFTER-TAX D                 | EDUCTIONS |              | EMPLOYER PAID BENEFITS       |                 |  |
| Description                              | Current      | YTD         | Description                 | Current   | YTD          | Description                  | Current YT      |  |
| Capital Health Plan PRTX                 | 7.50         | 67.50       | Optional Term Life/AD&D     | 6.39      | 17.83        | Capital Health Plan PRTX     | 324.79 2,751.   |  |
| United Solstice S700 #4014               | 5.46         | 21.84       | Gabor Unum LTD 30-day Elim  | 10.74     | 26.79        | Minnesota Life (Basic St) Ph | CIX 2.27 20.    |  |
| Vision Before Tax                        | 2.95         | 11.72       | Compter Store Purch 18 mnth | 8.65      | 19.28        | FRS Investment Regular Cla   | 75.64 680       |  |
| FRS Investment Regular Class             | 35.41        | 360.65      | Gabor Life Insurance        | 11.08     | 27.84        | Tito investment regular en   |                 |  |
| FSU Parking Regular                      | 10.42        | 10.42       |                             |           |              |                              |                 |  |
|                                          |              |             |                             |           |              |                              |                 |  |
|                                          |              |             |                             |           |              |                              |                 |  |
|                                          |              |             |                             |           |              |                              |                 |  |
|                                          |              |             |                             |           |              |                              |                 |  |
| TOTAL:                                   | 61.72        | 472.13      | TOTAL:                      | 36.86     | 91.74        | *TAXABLE                     |                 |  |
|                                          |              |             |                             |           |              |                              |                 |  |
|                                          | N            | ET PAY DIST | RIBUTION                    |           |              | LEAVE E                      | BALANCES        |  |
|                                          | Account Type | Acc         | ount Number                 | Der       | oosit Amount | Description                  | YTD Hour        |  |
|                                          | Checking     | XX          | 00001234                    |           | 250.00       | Vacation                     | 355.1           |  |
| Advice #000001002440099                  |              |             |                             |           | 042.04       | Sick                         | 488.4           |  |
| Advice #000001002440099                  | Charles .    |             | KXXX56/8                    |           | 845.84       | Personal Holiday             | 0.0             |  |
| Advice #000001002440099                  | Checking     | AA.         |                             |           |              | Comp Aeg                     |                 |  |
| Advice #000001002440099                  | Checking     | ~~~         |                             |           |              | Comp OVT                     |                 |  |
| Advice #000001002440099                  | Checking     |             |                             |           |              | Comp OVT                     | 0.0             |  |
| Advice #000001002440099 TOTAL:           | Checking     |             |                             |           | 1,093.84     | Comp OVT<br>Total YTD        | 0.0<br>844.1    |  |
| Advice #000001002440099                  | Checking     |             |                             |           | 1,093.84     | Comp OVT<br>Total YTD        | 0.<br>844.3     |  |
| Advice #000001002440099<br>              | Checking     |             |                             |           | 1,093.84     | Comp OVT<br>Total YTD        | 0.0<br>844.3    |  |
| Advice #000001002440099 TOTAL: (IESSACE: | Checking     |             |                             |           | 1,093.84     | Comp OVT<br>Total YTD        | 0.0<br>844.:    |  |
| Advice #000001002440099 TOTAL: dESSACE:  | Checking     |             |                             |           | 1,093.84     | Comp OVT<br>Total YID        | 0.1<br>844.3    |  |
| Advice #00001002440099 TOTAL: IESSAGE:   | Checking     |             |                             |           | 1,093.84     | Comp OVT<br>Total YTD        | 0.              |  |
| Advice #00001002440099 TOTAL: IESSAGE:   | Checking     |             |                             |           | 1,093.84     | Comp OVT<br>Total YTD        | 0.              |  |
| Advice #00001002440099 TOTAL: IESSAGE:   | Checking     |             |                             |           | 1,093.84     | Comp OVT<br>Total YTD        | 0.<br>844.      |  |

| Step | Action                                                                  |
|------|-------------------------------------------------------------------------|
| 28.  | Congratulations!<br>You have completed this topic.<br>End of Procedure. |